#### คู่มือหุ่นยนต์ AP114 PIC ROBOT V2.0

# แนะนำอุปกรณ์ต่างๆ ที่สำคัญ

1. ใอซีไมโครคอนโทรลเลอร์

ไอซีไมโครคอนโทรลเลอร์ (Microcontroller) คืออะไร

ใอซีไมโกรกอนโทรลเลอร์ คือ อุปกรณ์อิเล็กทรอนิกส์ชนิดหนึ่งที่รวมเอาอุปกรณ์ทางด้านอิเล็กทรอนิกส์ต่างๆ เข้ามา ไว้ภายในตัวมัน โดยข้อแตกต่างของไอซีกอนโทรลเลอร์กับไอซีโดยทั่วไปก็คือ ภายในตัวมันสามารถแก้ไขเปลี่ยนแปลง กำสั่งในการทำงานของมันได้ โดยอาศัยโปรแกรมภายในหน่วยกวามจำ ซึ่งเราสามารถเขียนขึ้นมาได้ด้วยตัวเราเอง ทำให้เรา สามารถนำไอซีไมโกรกอนโทรลเลอร์ไปประยุกต์ใช้งานในด้านต่างๆ ได้อย่างมากมาย เช่น เครื่องซักผ้าอัตโนมัติ, ตู้น้ำ หยอดเหรียญ, วิทยุ, โทรทัศน์ เป็นต้น ซึ่งอุปกรณ์ต่างๆ เหล่านี้จะมีไอซีไมโกรกอนโทรลเลอร์เป็นหัวใจหลักหรือเป็นสมอง ให้กับเครื่องใช้ไฟฟ้าต่างๆ เหล่านั้น กอยทำการสั่งให้กับอุปกรณ์ที่ต่อร่วมทำงานอย่างถูกต้อง

ความแตกต่างระหว่างไอซีไมโครคอนโทรลเลอร์กับไมโครโปรเซสเซอร์นั้น ก็คือ ไมโครโปรเซสเซอร์ (Microprocessor) จะเป็นอุปกรณ์ที่ทำหน้าที่ในการประมวลผลเท่านั้น ซึ่งตัวมันจะต้องอาศัยอุปกรณ์อื่นๆ เข้ามาร่วมด้วย เช่น หน่วยความจำ (Memory), ส่วนเชื่อมต่ออุปกรณ์ภายนอก (Interface Unit) เป็นดิ้น จึงจะทำงานได้อย่างสมบูรณ์ ตัวอย่าง ก็คือ เครื่องคอมพิวเตอร์ที่เราใช้กันอยู่ในปัจจุบันนั่นเอง ส่วนไอซีไมโครคอนโทรลเลอร์นั้นจะมีลักษณะคล้ายกับ ไมโครโปรเซสเซอร์ก็คือ จะมีส่วนประมวลผลเหมือนกัน แต่จะเพิ่มส่วนของหน่วยความจำและส่วนเชื่อมต่ออุปกรณ์เข้ามา ไว้ในตัวมันด้วย ดังนั้นไมโครคอนโทรลเลอร์จึงเหมาะที่จะนำมาใช้ในงานควบคุมที่ไม่ต้องการความซับซ้อนมากนัก

้โครงสร้างภายในไอซีไมโครคอนโทรลเลอร์นั้น สามารถแบ่งออกเป็น 3 ส่วนใหญ่ๆ ด้วยกัน ดังนี้

- หน่วยประมวลผลกลาง (Central Processor Unit : CPU) เป็นส่วนที่เป็นเหมือนกับสมองของตัวไอซี ไมโครคอนโทรลเลอร์เลยทีเดียว โดยหน้าที่ของมัน ก็คือ จะทำการประมวลผลข้อมูลต่างๆ ที่เข้ามา แล้วทำการ ส่งสัญญาณออกไปยังส่วนต่างๆ เพื่อควบคุมการทำงานให้ตรงตามข้อมูลนั้นๆ
- หน่วยความจำ (Memory) เป็นส่วนที่ใช้ในการเก็บข้อมูลต่างๆ เอาไว้ เพื่อรอการส่งให้กับหน่วยประมวลผล กลางทำการประมวลผลอีกทีหนึ่ง โดยภายในไอซีไมโครคอนโทรลเลอร์นี้ จะมีหน่วยความจำอยู่ 3 แบบ คือ หน่วยความจำโปรแกรม (Program Memory), หน่วยความจำข้อมูลแรม (RAM data Memory) และ หน่วยความจำข้อมูลอีอีพรอม (EEPROM data memory)
  - หน่วยความจำโปรแกรม จะเป็นหน่วยความจำที่ใช้ในการเก็บรักษาคำสั่งควบคุมต่างๆ ที่ผู้พัฒนาโปรแกรม เขียนขึ้น โดยหน่วยประมวลผลกลางจะทำการติดต่อกับส่วนนี้ เพื่อดึงไปประมวลผลและส่งคำสั่งไปควบคุม ส่วนอื่นๆ ต่อไป โดยหน่วยความจำโปรแกรมนี้จะคงอยู่ ถึงแม้ว่าจะไม่มีไฟเลี้ยงให้กับตัวไอซีก็ตาม
  - หน่วยความจำข้อมูลแรม จะเป็นหน่วยความจำที่ไอซีไมโครคอนโทรลเลอร์ทุกตัวต้องมีเลยทีเดียว เพราะจะ ใช้ในการเก็บข้อมูลเกี่ยวกับการประมวลผลทั้งในระหว่างและหลังการประมวลผล แต่ข้อมูลต่างๆ เหล่านี้จะ หายไป เมื่อไม่มีไฟเลี้ยงให้กับไอซี
  - หน่วยความจำข้อมูลอีอีพรอม จะเป็นหน่วยความจำพิเศษ ซึ่งไอซีไมโครคอนโทรลเลอร์บางตัวมีและบางตัว ไม่มี มีไว้สำหรับเก็บข้อมูลที่ต้องการเก็บรักษาเป็นพิเศษ เมื่อไม่มีไฟเลี้ยงตัวไอซีข้อมูลเหล่านี้ก็จะยังคงอยู่ จนกว่าจะมีการเขียนทับลงไปใหม่
  - ส่วนเชื่อมต่ออุปกรณ์ภายนอก (Interface Unit) จะเป็นส่วนที่ทำหน้าที่ในการติดต่อกับอุปกรณ์ภายนอก โดย การสั่งงานมาจากหน่วยประมวลผลกลางอีกทีหนึ่ง ซึ่งในส่วนนี้เราสามารถที่จะกำหนดให้เป็นแบบอินพุต (รับข้อมูล) หรือแบบเอาต์พุต (ส่งข้อมูล) ก็ได้ ตามการเขียนโปรแกรมของผู้พัฒนาโปรแกรม

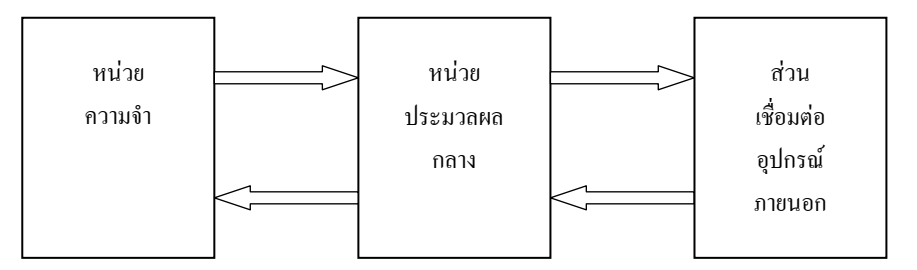

รูปแสดงลักษณะ โครงสร้างภายในของไมโครคอนโทรลเลอร์

## PIC 16F886 ที่ใช้เป็น CPU ในตัวหุ่นยนต์

ใอซีไมโครคอนโทรลเลอร์ PIC 16F886 ตัวนี้ เป็นใอซีที่ทางบริษัท ไมโคชิพ (Microchip) พัฒนาขึ้นมา เพื่อรองรับ การใช้งานที่หลากหลายตามการเขียนโปรแกรมของผู้พัฒนา โดยที่ราคาไม่แพง มีชุดคำสั่งให้ใช้งานมากมาย ทำให้เหมาะ แก่การศึกษา

คุณสมบัติของไอซีไมโครคอนโทรลเลอร์ PIC 16F886

- ไอซีใช้ไฟเลี้ยง ตั้งแต่ 2 ถึง 5.5 โวลต์
- ความเร็วในการทำงานสูงสุด 20MHz
- ขนาดของหน่วยความจำโปรแกรม 7 K(words)
- ขนาคของหน่วยความจำข้อมูลแรม 368 bytes
- ขนาดของหน่วยความจำข้อมูลอีอีพรอม 256 bytes
- มีจำนวนขาเชื่อมต่อกับอุปกรณ์ภายนอกได้ 24 ช่อง
- สามารถลบและเขียนคำสั่งลงในหน่วยความจำโปรแกรมได้ประมาณ 100,000 ครั้ง
- สามารถลบและเขียนคำสั่งลงในหน่วยความจำอีอีพรอมได้ประมาณ 1,000,000 ครั้ง

#### Pin Diagrams - PIC16F882/883/886, 28-Pin PDIP, SOIC, SSOP

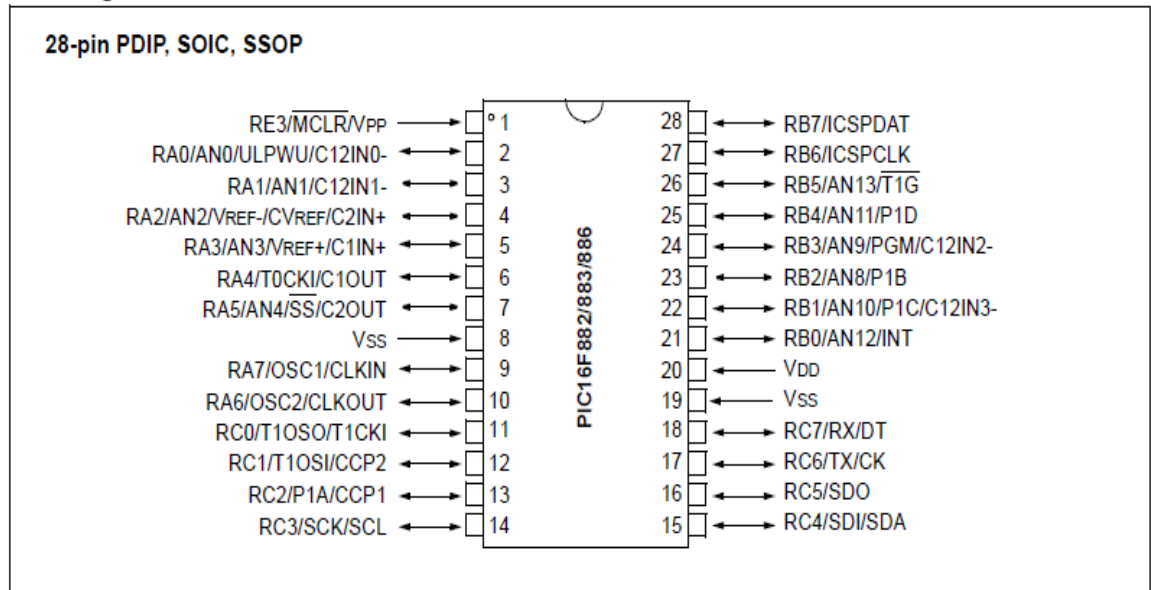

รูปแสดงตำแหน่งและหน้าที่แต่ละขาของไอซี PIC 16F886

## 2. มอเตอร์เกียร์ (Gear Motor)

มอเตอร์เกียร์ถือว่า เป็นชุดส่งกำลังที่สำคัญอีกส่วนหนึ่งของหุ่นขนต์เลยทีเดียว โดยมอเตอร์เกียร์จะประกอบไปด้วย มอเตอร์และชุดเฟือง สาเหตุที่จำเป็นต้องมีมอเตอร์เกียร์ก็เนื่องมาจากมอเตอร์ที่มีจำนวนรอบการหมุนที่สูงเกินไป ทำให้ไม่ เหมาะสมกับการนำมาใช้งานโดยตรง ดังนั้นจึงมีความจำเป็นที่จะต้องมีชุดเฟืองเกียร์ เพื่อลดจำนวนรอบในการหมุนลง และ นอกจากจะลดจำนวนรอบในการหมุนแล้วยังเป็นตัวช่วยในการทำให้เกิดแรงบิดขึ้น ทำให้หุ่นขนต์สามารถขับเคลื่อนตัวไป ได้ ซึ่งในการบอกกุณสมบัติของมอเตอร์เกียร์นั้นจะมีการบอกอัตราทดของเฟืองเกียร์ด้วย เช่น 1:120 นั่นหมายความว่า เมื่อ มอเตอร์หมุนไป 120 รอบ ตัวเฟืองเกียร์อันสุดท้าย จะหมุนเพียง 1 รอบ เป็นต้น และเป็นอัตราทดที่เราใช้ในหุ่นของตัวนี้ ถ้า ต้องการให้เร็ว หรือ ช้า กว่านี้กีสามรถเปลี่ยนได้

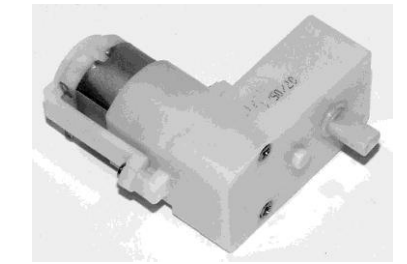

รูปลักษณะของมอเตอร์เกียร์ขนาคเล็ก แบบตัว L

# ตัวหุ่นยนต์ประกอบด้วยอะไรบ้าง

1. วงจรอิเล็กทรอนิกส์ (Electronic Circuit)

วงจรอิเล็กทรอนิกส์ที่ใช้ในตัวหุ่นขนต์รุ่นนี้จะมีอยู่ด้วยกัน 2 บอร์คใหญ่ๆ คือ บอร์คเซ็นเซอร์ (Sensor Board), บอร์ค ควบคุมและ ไคร์มอเตอร์ (Control Board and Motor Driver)

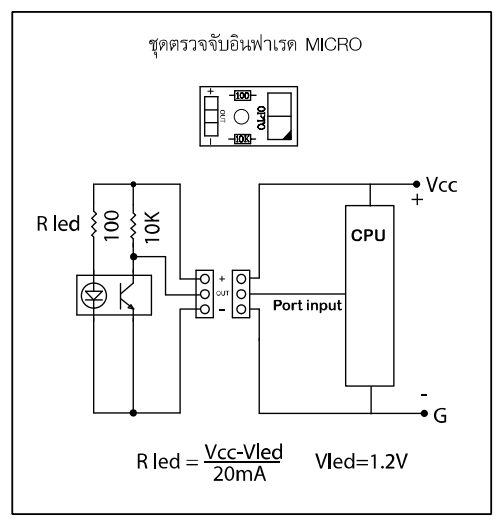

วงจรบอร์คเซ็นเซอร์ (Sensor Board)

บอร์ดเซ็นเซอร์ที่ใช้กับบอร์ดควบคุมชุดนี้เป็นบอร์ดออปโต้ทรานซิสเตอร์ หลักการทำงานของบอร์ดออปโต้ ทรานซิสเตอร์ คือ ตัว LED INF จะทำการส่งแสงอินฟาเรดตลอดเวลา สำหรับตัวโฟโด้ทรานซิสเตอร์นั้น เมื่อไม่ได้รับแสง อินฟาเรด ทรานซิสเตอร์จะไม่ทำงาน ทำให้แรงดันที่ไหลผ่าน ตัวต้านทานมาที่ขา C มีก่าสูงเท่ากับก่าแรงคัน +5Vcc ทำให้ที่ ตำแหน่ง "OUT" จะมีไฟประมาณ +5Vcc โวลต์ แต่เมื่อไรก็ตามที่ตัวโฟโด้ทรานซิสเตอร์ได้รับแสงอินฟาเรด ทรานซิสเตอร์ จะทำงาน ที่ตำแหน่ง "OUT" จะมีก่าแรงดันต่ำลง เนื่องมาจากไฟ 5 โวลต์ ที่ไหลผ่านตัวด้านทานจะถูกต่อให้ไหลลงกราวด์ ทันที

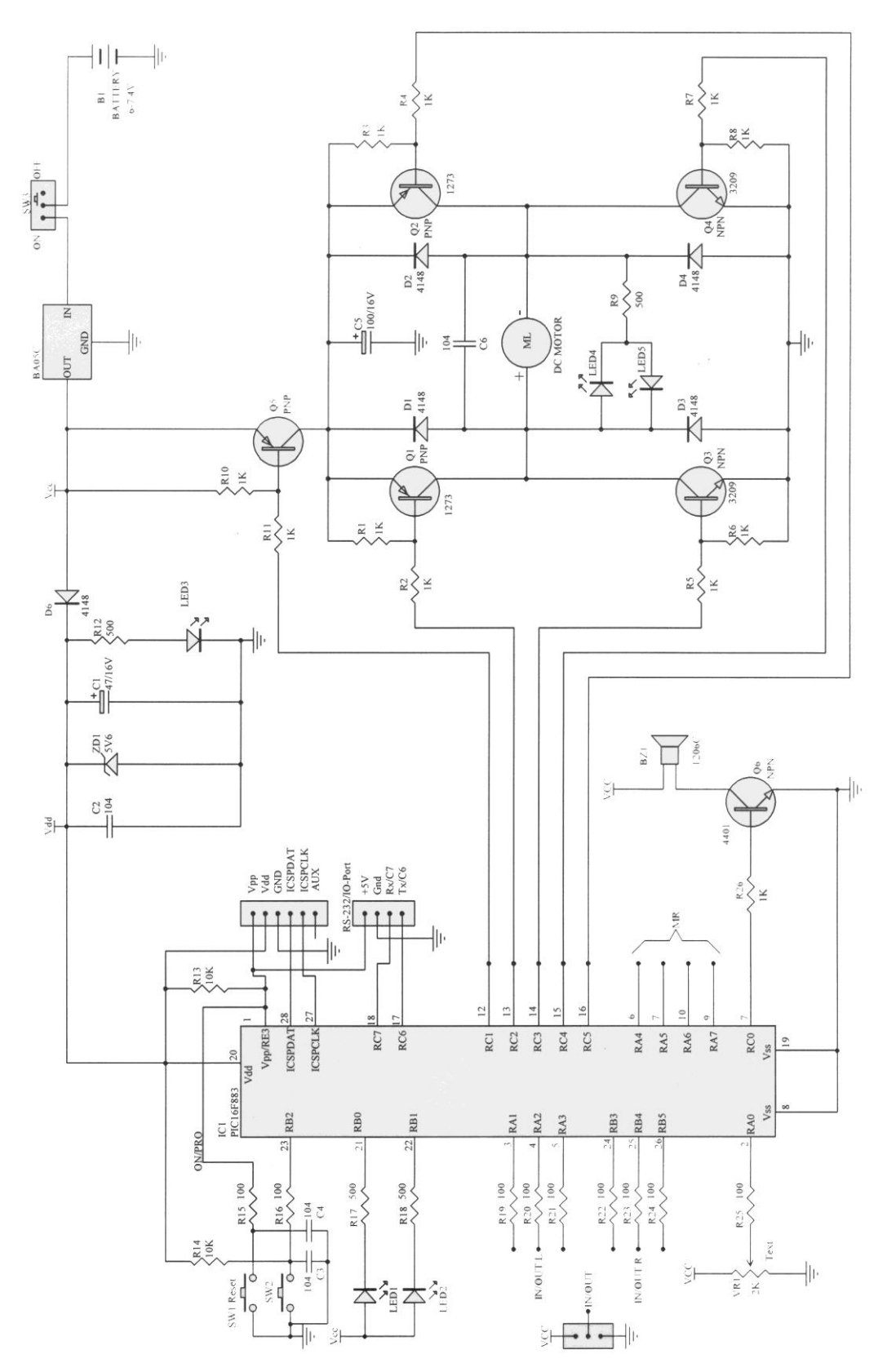

รูปแสดงวงจรบอร์คควบคุม (Control Board) และ ใคร์ฟ มอเตอร์

ลักษณะการทำงานของบอร์คควบคุมนี้ จะขึ้นอยู่กับ IC1 16F886 ซึ่งถือว่าเป็นหัวใจของวงจรเลยทีเดียว ซึ่ง IC1 นี้เป็น ใอซีไมโกรกอนโทรลเลอร์ที่ใช้ในการเก็บชุดกำสั่งต่างๆ ที่เราเขียนขึ้นมา โดยอาศัยบอร์ดเซ็นเซอร์เพื่อเป็นตัวรับรู้ว่ามีการ กระตุ้นให้ทำงาน จากนั้นก็จะไปสั่งให้ชุดวงจรไดร์ฟมอเตอร์ส่งไฟไปให้กับมอเตอร์เพื่อทำการหมุนต่อไป สำหรับ IC2 เมื่อ ได้รับไฟจากแบตเตอรี่ประมาณ 6 โวลต์ ตัว IC2 จะทำการลดไฟให้เหลือเพียง 5 โวลต์ เพื่อให้เหมาะสมกับการจ่ายไฟให้กับ IC1

ชุดวงจร ใดร์ฟมอเตอร์ (Motor Driver Board) จะมีวงจรที่เหมือนกันอยู่ 2 ชุด ดังนั้นจะขออธิบายเพียงชุดเดียว เมื่อ IC1 ที่ขา 12 จะทำหน้าที่เป็นตัวจ่ายไฟให้กับชุดวงจร ใคร์ฟมอเตอร์ทำงานร่วมกับ TR Q5 และที่ขานี้ยังกำหนดให้ทำงานแบบ PWM ได้อีกด้วย ต่อมาจะเป็นชุดการทำงานของ มอเตอร์จะใช้ขา 13-16 ในการควบคุมมอเตอร์ด้านซ้าย ส่วนขา 6-7, 9-10 จะควบคุมด้านขวา กำสั่งการทำงานดูตางราง ด้านล่าง

|            | Control<br>PWM |    | มอเด | เอร์ ขวา |    |    | มอเตอ | เร์ ซ้าย |    |
|------------|----------------|----|------|----------|----|----|-------|----------|----|
| ขา IC      | 12             | 13 | 14   | 15       | 16 | 6  | 7     | 10       | 9  |
| PORT       | C1             | C2 | C3   | C4       | C5 | A4 | A5    | A6       | A7 |
| ไม่ทำงาน   | Н              | Х  | Х    | Х        | Х  | Х  | Х     | Х        | Х  |
| เดินหน้า   | L              | Н  | Н    | L        | L  | L  | L     | Н        | Н  |
| ถอยหลัง    | L              | L  | L    | Н        | Н  | Н  | Н     | L        | L  |
| เลี้ยวซ้าย | L              | Н  | Н    | L        | L  | Н  | Н     | Н        | Н  |
| เลี้ยวขวา  | L              | Н  | Н    | Н        | Н  | L  | L     | Н        | Н  |
| BREAK      | L              | Н  | Н    | Н        | Н  | Н  | Н     | Н        | Н  |

|          | 0             | مى     |
|----------|---------------|--------|
| ตารางควบ | คมการทางานของ | มอเตอร |

-บนบอร์คมี PORT ให้ใช้งานดังนี้

- 1. INPUT หรือ OUTPUT 6 PORT คือขา A1-A3 และ B3-B5
- 2. ขา PORT ควบกุม BUZZER ขา C0
- 3. ขา PORT ควบคุม LED ขา B0 และ B1
- 4. ขา PORT ADC มีเกือกม้าเป็นตัวปรับค่า คือ A0
- 5. ขา PORT RS232 ขา C6 และ C7 (Rx , Tx) หรือจะกำหนดให้เป็น INPUT หรือ OUTPUT ก็ได้
- 6. มีสวิตช์ RESET เมื่อกดจะหยุดการทำงานของ CPU และเมื่อปล่อยก็จะกลับมาเริ่มต้นทำงานใหม่
- มีสวิตช์ OK สำหรับไว้เขียนกำสั่งให้รับก่าการทำงานตามการต้องการ เช่น กดเพื่อให้หุ่นทำงาน หรือ กดเพื่อให้ หยุดชั่วขณะ
- 8. ขา PORT โปรแกรม ICSP
  - -Vpp เป็นขาไฟที่มาจากเครื่องโปรแกรม
- Vdd เป็นขาไฟบวกของวงจรหุ่นยนต์
- GND เป็นขาไฟลบของวงจรหุ่นยนต์

- ICSPDAT / PORT RB7 เป็นขาโปรแกรมข้อมูล หรือกำหนดให้เป็นขา I/O ก็ได้
- ICSPDAT / PORT RB6 เป็นขาโปรแกรมสัญญาณนาฬิกา หรือกำหนดให้เป็นขา I/O ก็ได้
   AUX ไม่ได้ใช้งาน

# 2.ส่วนแมคคานิกส์ (Mechanic Part)

ในส่วนของแมกกานิกส์นั้นจะประกอบไปด้วยหลายส่วนด้วยกัน ได้แก่ ตัวบอดี้หุ่นยนต์, มอเตอร์เกียร์, ล้อใหญ่และล้อ หลัง

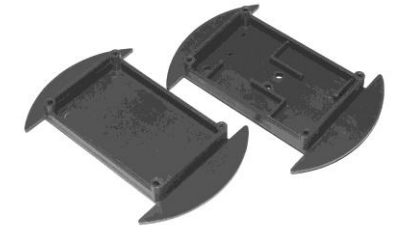

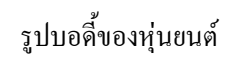

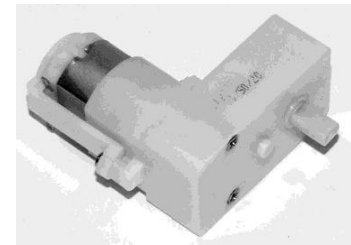

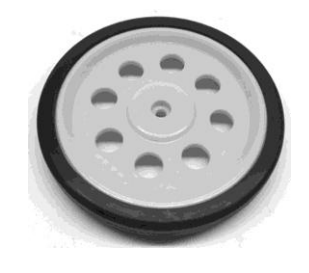

รูปมอเตอร์เกียร์ แบบตัว L

0

รูปล้อใหญ่

รูปล้อหลัง

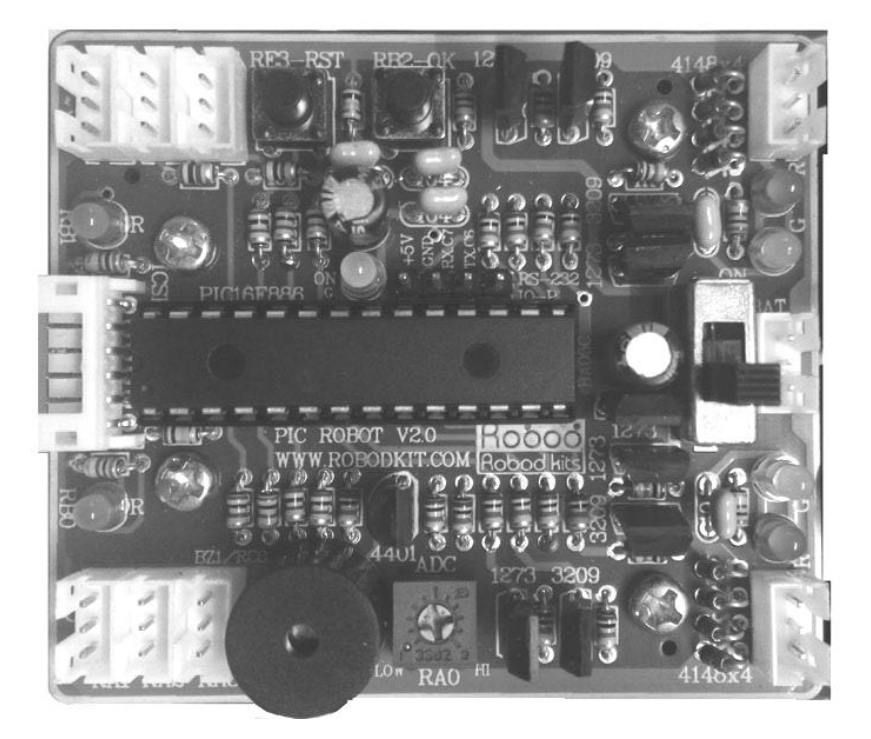

# รูปแสดงบอร์ควงจรหุ่นยนต์ PIC ROBOT V2.0

ในชุดประกอบไปด้วย 1.บอร์ดวงจรอิเล็กทรอนิกส์ 1 ชุด 2.บอร์ด เซ็นเซอร์ ออปโด้ทรานซิสเตอร์ 2 ชุด 3.บอดี้หุ่นยนต์ 1 ชุด 4.ล้อข้าง 2 ล้อ 5.ชุดล้อหลัง 1 ชุด 6.มอเตอร์เกียร์ 1:120 2 ตัว 7.ลังถ่าน 4 ก้อน ขนาด AA1 อัน

# เครื่องมือที่จำเป็นในการประกอบหุ่นยนต์ (ไม่มีในชุด)

| - ใขควงแฉกขนาดเล็ก และใหญ่ อย่ | างละ   | 1 ด้าม |
|--------------------------------|--------|--------|
| - คัตเตอร์                     | 1 ด้าม |        |
| - คืมตัด                       | 1 อัน  |        |
| - คืมจับ                       | 1 อัน  |        |

# ขั้นตอนการประกอบ

ในการประกอบหุ่นขนต์นี้จะแบ่งออกเป็น 2 ส่วนด้วยกัน คือ ส่วนวงจรอิเล็กทรอนิกส์และส่วนแมคคานิคส์

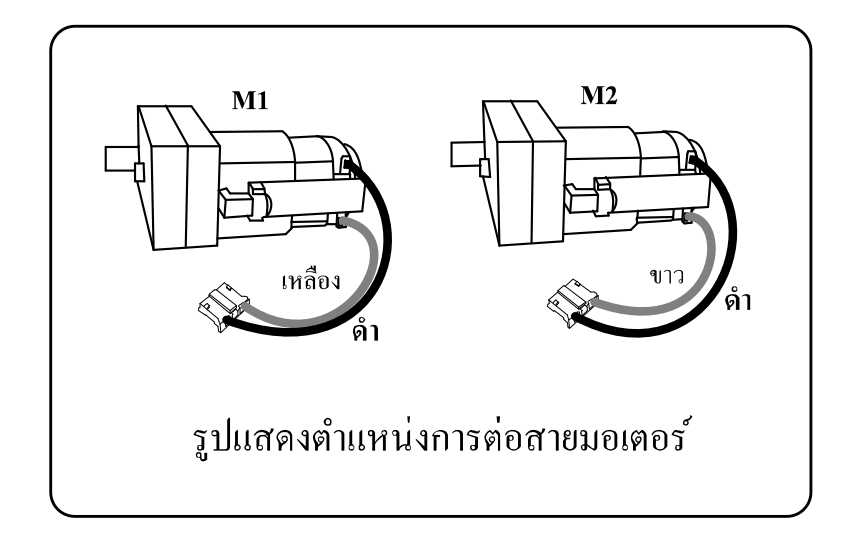

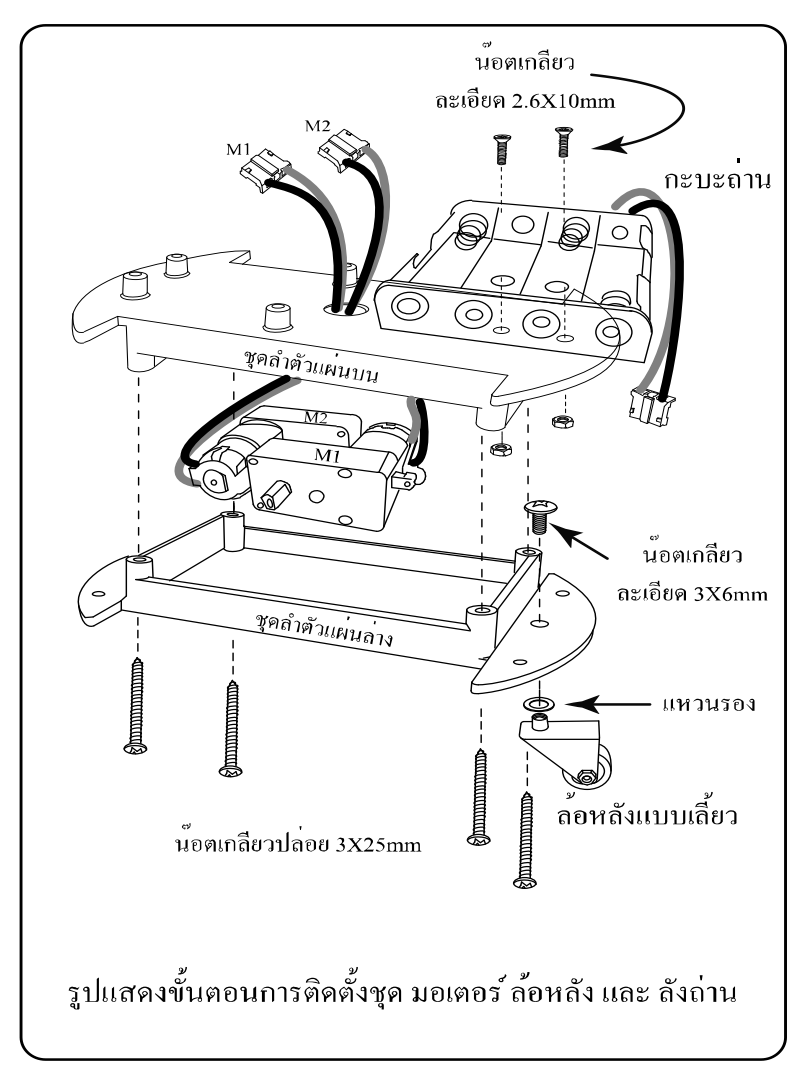

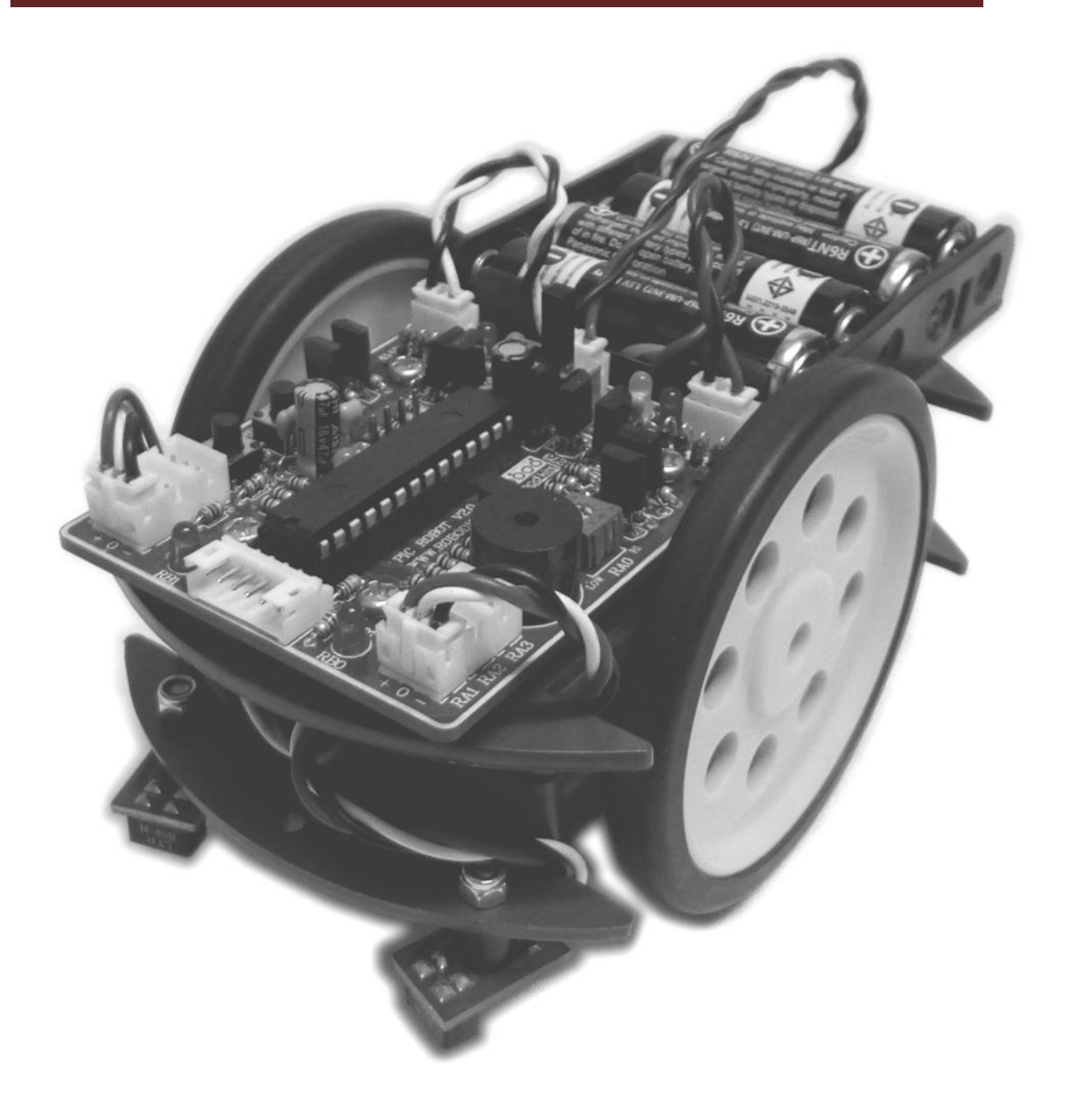

หุ่นยนต์ AP114 PIC ROBOT V2.0

## Software ที่ใช้กับตัวหุ่นยนต์

ในส่วนของ Software จะมีอยู่ด้วยกัน 2 โปรแกรม คือ โปรแกรมกำหนดการทำงานของหุ่นยนต์ และ โปรแกรมบันทึก ข้อมูลลงในไมโครคอนโทรลเลอร์

1. โปรแกรมกำหนดการทำงานของหุ่นยนต์

โปรแกรมที่ใช้ในการเขียน เพื่อกำหนดการทำงานของหุ่นยนต์นั้น เราจะใช้โปรแกรมที่เขียนด้วยภาษาซี เนื่องมาจาก ในการเขียนโปรแกรมนั้นสามารถเข้าใจได้ง่ายและไม่มีความยุ่งยากสำหรับผู้เรียน ในกรณีที่ผู้เขียนจะใช้ภาษา แอสเซมบลี Assembly ในการเขียนก็สามารถทำได้ตามความถนัดของผู้ใช้งาน ในที่นี้เราจะใช้โปรแกรมที่มีชื่อว่า CCS C compiler ของบริษัท Custom Computer Services ประเทศสหรัฐอเมริกา ซึ่งทางบริษัทได้เปิดให้ทำการดาวน์โหลดเวอร์ชั่นทดลอง ใช้ได้ฟรีที่เว็บไซด์ <u>www.ccsinfo.com</u> สำหรับโปรแกรมเวอร์ชั่นทดลองใช้นี้สามารถใช้งานได้ 30 วัน และสามารถเขียน โปรแกรมได้สูงสุด 2 กิโลไบท์

สำหรับคุณสมบัติขั้นต่ำของเครื่องคอมพิวเตอร์ที่แนะนำให้ใช้กับโปรแกรม CCS C compiler มีดังนี้

- ซีพียู ขนาด 200 MHz ขึ้นไป Intel Pentium หรือ AMD K-6
- หน่วยความจำแรม 64MB
- เนื้อที่ว่างบนฮาร์คคิสก์ อย่างน้อย 50MB
- CD-ROM
- พอร์ตอนุกรม (Com Port) จำนวน 1 พอร์ต

| PCW C Compiler IDE                     |                                                                                                    |                                                |                                           |
|----------------------------------------|----------------------------------------------------------------------------------------------------|------------------------------------------------|-------------------------------------------|
| File Project Edit Options Co           | ompile View Ta                                                                                                 | ols Debug Help                                 |                                           |
| ាទ ពាធាតា                              | A Microchip                                                                                                    | 4bit 🗸 🖆 😭 🚺 🔜 🏚 🗠 🚑 🐴 🖓                       | " ) » · · · · · · · · · · · · · · · · · · |
| pic1-1.c                               |                                                                                                    |                                                |                                           |
| /**************                        | *****                                                                                                    | KRAAAAAAAAAAAAAAAAAAAAAAAAAAAAAAAAAAAA         | ^                                         |
| * FILE : FIGT-7                        | 1.C<br>************                                                                                            | ***************************************        |                                           |
| #define _PIC16F628_                    | 11                                                                                                    | Use PIC16F628 device                           |                                           |
| #include <16F628.h>                    | 11                                                                                                    | Standard Header file for the PIC16F628 device  |                                           |
| #define TxD PIN F                      | B2 //                                                                                                    | Define Transmitted Data                        |                                           |
| #define RxD PIN F                      | B1 //                                                                                                    | Define Received Data                           |                                           |
| #define CLOCK_SP                       | 4000000 //                                                                                                    | Clock Speed(Hz)                                |                                           |
| // Device Specificat                   | tion                                                                                                    |                                                |                                           |
| #Fuses INTRC IO PL                     | IT NOLUP NOWN                                                                                                  | T NOPROTECT BROWNOUT NOMELR                    |                                           |
| // INTRC IO                            |                                                                                                    |                                                |                                           |
| #use delaw (clock=Cl                   | OCK SP) //                                                                                                    | Use built-in function: delay ms() & delay us() |                                           |
| #use rs232(baud=960)                   | 0, xmit=TxD,                                                                                                   | rcv=RxD) // Use serial I/O port (RS232)        |                                           |
|                                        |                                                                                                    |                                                |                                           |
| #use fast_io(A)                        |                                                                                                    |                                                |                                           |
| #use fast_io(B)                        |                                                                                                    |                                                |                                           |
| Harden CENCOD DA                       | DIN AD                                                                                                    | Himmuk                                         |                                           |
| #define SENSOR_FT                      | PIN_02                                                                                                    | //input                                        |                                           |
| #define SENSOR_F2                      | PIN_H3                                                                                                    | //input                                        |                                           |
| #define SENSOR_F3                      | DIN D4                                                                                                    | //input                                        |                                           |
| #define SENSOR_P4                      | PIN_BI                                                                                                    | //input                                        |                                           |
| #uerine SENSUR_PS                      | PIN_B2                                                                                                    | //Input                                        |                                           |
| #detine SENSOR_PO                      | PIN_B3                                                                                                    | //input                                        |                                           |
| #define MOTOR_R_F                      | PIN B4                                                                                                    | //output                                       |                                           |
| #define MOTOR R R                      | PIN_B5                                                                                                    | //output                                       |                                           |
|                                        | The second second second second second second second second second second second second second second second s |                                                |                                           |
| #define MOTOR L F                      | PIN B6                                                                                                    | //output                                       |                                           |
| #define MOTOR_L_F<br>#define MOTOR_L_R | PIN_B6<br>PIN B7                                                                                               | //output<br>//output                           |                                           |
| #define MOTOR_L_F<br>#define MOTOR_L_R | PIN_B6<br>PIN_B7                                                                                               | //output<br>//output                           | >                                         |

## รูปหน้าตาของโปรแกรม CCS C compiler

2. เครื่องโปรแกรมบันทึกข้อมูลลงในไมโครคอนโทรลเลอร์

เกรื่องโปรแกรม PIC นี้ไม่ได้กำหนดให้ใช้ตัวใหนเอาตัวที่ผู้เขียนมีอยู่แถ้วก็ได้เพียงแค่มีช่องต่อสายโปรแกรมแบบ ICSP ก็สามรถใช้งานได้ครับ หรือท่ายังไม่มี ขอแนะนำเครื่องโปรแกรม PIC KIT2V2 ของทาง ROBODKIT ราคา 990.-

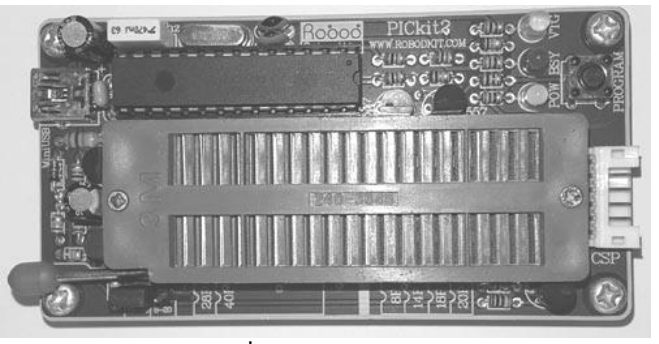

รูปแสคงเครื่อง โปรแกรม PIC KIT2V2

# ขั้นตอนการติดตั้งโปรแกรม CCS C compiler

ในการลงโปรแกรม CCS C compiler นั้น จะเหมือนกับการลงโปรแกรมอื่นๆ ทั่วไป ซึ่งขั้นตอนที่ง่ายมาก ดังนี้

1.ทำการคับเบิ้ลคลิกไฟล์ pcwhupd.exe จะเป็นการเริ่มเข้าสู่ขั้นตอนการติดตั้งโปรแกรม

 2.เมื่อเริ่มเข้าสู่กระบวนการติดตั้งโปรแกรม ให้ทำการคลิกปุ่ม Next โปรแกรมจะแสดงรายละเอียดของโปรแกรมขึ้นมา จากนั้นก็ให้ทำการคลิกปุ่ม Next จะแสดงหน้าต่างใหม่ขึ้นมา ซึ่งในหน้าต่างนี้จะถามถึงตำแหน่งที่เราต้องการติดตั้ง โดย ปกติตัวติดตั้งจะกำหนดมาให้อยู่แล้ว

3.เมื่อเลือกตำแหน่งที่ต้องการติดตั้งโปรแกรมได้แล้ว ก็ให้ทำการกดปุ่ม Next โปรแกรมก็จะทำการติดตั้งจนกระทั่งเสร็จ ก็ ให้ทำการกดปุ่ม Finish ก็เป็นอันเสร็จ

## เริ่มต้นใช้งานโปรแกรม CCS C compiler

#### การเปิดโปรแกรม

การเปิดโปรแกรม CCS C compiler ทำได้โดย

1.คลิกที่ปุ่ม START ของ Windows

2.เลื่อนไปที่ All Programs

3.เลื่อนไฮไลท์เมาส์ไปที่กลุ่มไอคอน PIC-C

4.คลิกที่ไอคอน PIC C Compiler

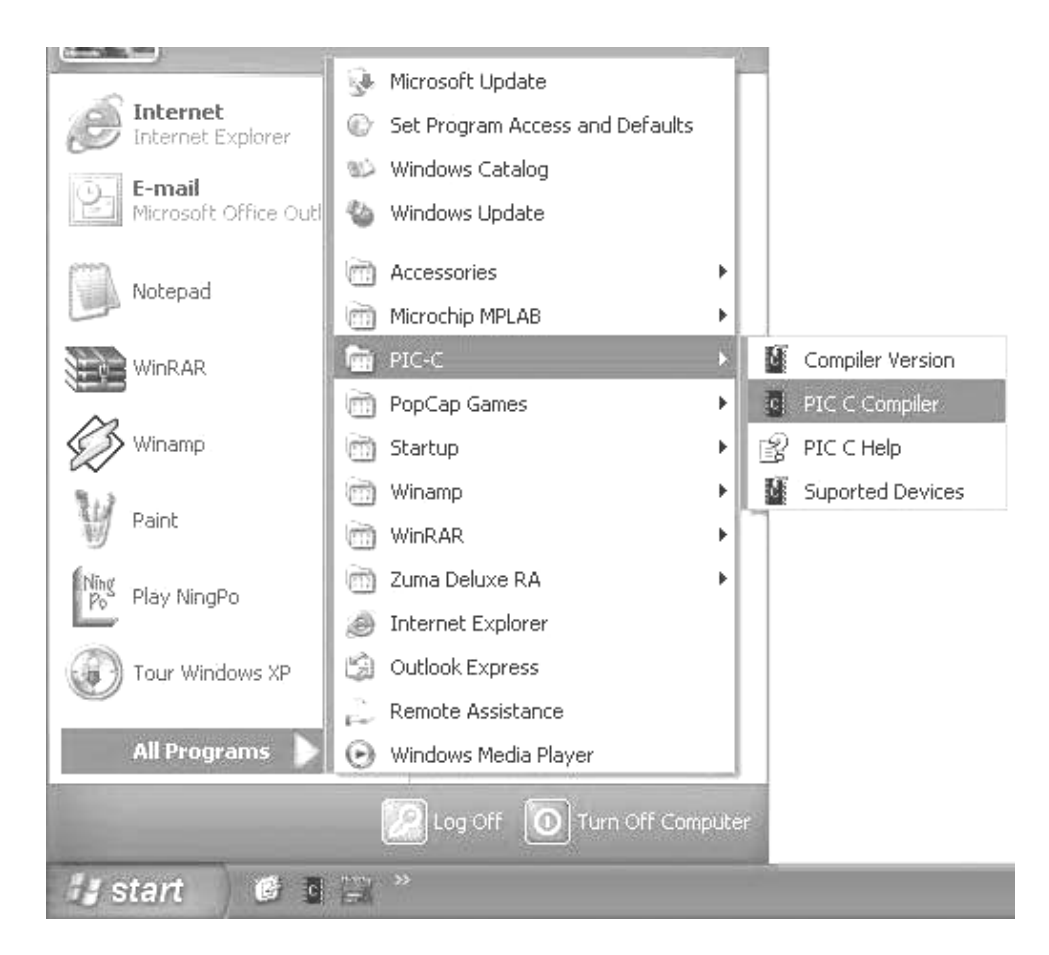

รูปแสดงลำคับขั้นการเปิดโปรแกรม CCS C compiler

#### ส่วนประกอบของหน้าจอโปรแกรม

| แถบเมนบาร์   |                                                                                                    |
|--------------|----------------------------------------------------------------------------------------------------|
| (Menu Bar) > | B PCW C Compiler IDE                                                                                                    |
| (Iviena Dai) | File Project Edit Options Compile View Tools Debug Help                                                                                                    |
|              |                                                                                                    |
|              |                                                                                                    |
| ฟูตบาว 🖊     |                                                                                                    |
| (Tool Bar)   | * File : PIC1-1.c                                                                                                    |
|              | #define _PIC16F628_ // Use PIC16F628 device                                                                                                    |
|              | <pre>#include &lt;16F628.h&gt; // Standard Header file for the PIC16F628 device #define TxD PIN_B2 // Define Transmitted Data #define RxD PIN_B1 // Define Received Data #define CLOCK_SP 4000000 // Clock Speed(Hz)</pre> |
| หน้าต่าง     | // Device Specification<br>#Fuses INTRC_I0,PUT,NOLVP,NOWDT,NOPROTECT,BROWNOUT,NOMCLR<br>// INTRC_I0                                                                                                    |
| Document     | <pre>#use delay (clock=CLOCK_SP) // Use built-in function: delay_ms() &amp; delay_us() #use rs232(baud=9600, xmit=TxD, rcu=RxD) // Use serial I/O port (RS232)</pre>                                                       |
|              | #use Fast_10(A)<br>#use Fast_10(B)                                                                                                    |
|              | #define SENSOR_P1 PIN_A2 //input<br>#deFine SENSOR_P2 PIN_A3 //input                                                                                                    |
|              | #define SENSOR_P3 PIN_B0 //input                                                                                                    |
|              | #define SENSUR_P4 FIN_B1 //Input                                                                                                    |
|              | #define SENSOR_P6 PIN_B3 //input                                                                                                    |
|              | #define MOTOR_R_F PIN_B4 //output                                                                                                    |
|              | #define MOTOR_R_R PIN_B5 //output                                                                                                    |
|              | #define NOTOR_L_F PIN_B6 //output                                                                                                    |
|              | #define MOTOR_L_R PIN_B7 //output                                                                                                    |
| แถบสถานะ 🔨 🛛 | <u>S</u>                                                                                                    |
| (Status Bar) | 15:80 C:\test[pic1-1.c pic1-1                                                                                                    |

1.หน้าต่าง Document

หน้าต่าง Document คือส่วนที่ใช้สำหรับใส่คำสั่งที่เราต้องการเขียน วิธีใช้งานหน้าต่างนี้จะคล้ายกับการใช้งาน โปรแกรมเวิร์ค โปรเซสเซอร์ทั่วไป เช่น การพิมพ์ข้อความ, การคัคลอก, การลบข้อความ เป็นต้น 2.แถบเมนบาร์ (Menu Bar)

คือ ส่วนที่เก็บกำสั่งสำหรับการทำงานต่างๆ เอาไว้ ซึ่งบางกำสั่งสามารถเรียกใช้จากทูลบาร์ได้ แต่บางกำสั่งจะมี ลักษณะเฉพาะในแถบเมนูนั้น เราสามารถเปิดเมนูต่างๆ ขึ้นมาใช้งานโดยการกลิกที่ชื่อเมนูและเลื่อนเมาส์ไปกลิกยังกำสั่งที่ ด้องการ หากกำสั่งนั้นมีเมนูย่อย (สังเกตจากลูกศรที่อยู่ด้านขวาของเมนูนั้น) ให้เลื่อนเมาส์ไปที่กำสั่งนั้น จะปรากฏกรอบ เมนูย่อยแสดงขึ้นมา จากนั้นก็กลิกเลือกกำสั่งที่ด้องการ

# 3.ทูลบาร์ (Toolbar)

คือแถบเครื่องมือที่เก็บปุ่มคำสั่งต่างๆ ที่จำเป็นด้องใช้งานบ่อยๆ ไว้ เมื่อนำเมาส์ไปชี้ตามปุ่มต่างๆ เหล่านั้น จะมี ข้อความขึ้นมาเพื่ออธิบายถึงหน้าที่ของปุ่มต่างเหล่านั้น เช่น ปุ่ม Create New File, ปุ่ม Open File, ปุ่ม Save File เป็นด้น 4.แถบสถานะ (Status Bar)

คือแถบแสดงสถานะที่อยู่ด้านล่างของหน้าต่าง Document ซึ่งประกอบด้วย 2 ส่วน คือ ทางด้านซ้ายจะเป็นตัวบอก ดำแหน่งของเคอร์เซอร์ว่าอยู่บรรทัดและตัวอักษรที่เท่าไร เช่น 32:5 หมายความว่า ตอนนี้เคอร์เซอร์อยู่บรรทัดที่ 32 ตัวอักษรที่ 5 เป็นด้น และทางด้านขวา จะบอกสถานที่ในการเก็บไฟล์ที่เรากำลังเขียนอยู่ว่าเก็บอยู่ที่ใด เช่น c:\project\test.c เป็นต้น

ในกรณีที่ต้องการศึกษาเกี่ยวกับ CCS เรามีหนังสือที่จะใช้ในการศึกษา คือ All about CCS C คอมไพเลอร์ และ PIC Works Examples C Source Code ของ APPSOFTTECH จำหน่ายครับ

# พื้นฐานการเขียนโปรแกรมภาษาซีและ CCS C Compiler 1.โครงสร้างในการเขียนภาษาซี

โครงสร้างของภาษาซีนั้น จะประกอบด้วยการทำงานอยู่ 2 ส่วน คือ ส่วนของโปรแกรมหลัก (Main Code Programming) และส่วนของโปรแกรมย่อยหรือฟังก์ชั่น (Function Code Programming)

การทำงานของโปรแกรมโดยหลักๆ แล้วจะอยู่ในส่วนของโปรแกรมหลัก ซึ่งอาจจะมีการเรียกใช้งานในส่วนของ โปรแกรมย่อยบ้าง โดยโปรแกรมย่อยนี้จะเป็นโปรแกรมที่ถูกเรียกใช้งานบ่อยๆ เช่น โปรแกรมเกี่ยวกับเวลา, เงื่อนไขที่ กระทำเหมือนๆ กัน เป็นต้น ถ้าเราไม่ทำการแยกโปรแกรมต่างๆ เหล่านี้ออกจากโปรแกรมหลักแล้ว อาจจะทำให้โปรแกรม รวมทั้งหมดมีขนาดใหญ่เกินกว่าที่จะสามารถนำไปใช้งานได้ ดังนั้นโปรแกรมย่อยจึงมีประโยชน์อย่างมากในการลดขนาด ของโปรแกรมรวมทั้งหมด ให้ลดลงนั่นเอง

ลักษณะในการเขียนโปรแกรมหลักนี้ เราจะขึ้นต้นด้วย main ตามด้วยปีกกาใหญ่ { } ส่วนโปรแกรมที่เขียนจะเขียนอยู่ ภายในปีกกาใหญ่นั้นจะเป็นตัวกำหนดการทำงานของโปรแกรม เช่น

ตัวอย่างโปรแกรม

```
#include <stdio.h> // Preprocessor directives (header file)
void main(void)
{
```

```
printf ( "\nHello World\n" ); //แสดงผลลัพธ์ด้วยฟังก์ชั่นมาตรฐาน printf
```

คำอธิบายโปรแกรม

}

โดยโปรแกรมที่ยกตัวอย่างนี้ เมื่อทำการรันโปรแกรม ตัวโปรแกรมจะทำการแสดงข้อความ "Hello World" บนหน้าจอ คอมพิวเตอร์

ส่วนโปรแกรมย่อยนั้นจะมีลักษณะการเขียนที่เหมือนกับโปรแกรมหลัก แต่ชื่อของโปรแกรมเราสามารถเปลี่ยนได้ ตามความต้องการ เพื่อสะควกในการใช้งาน เช่น Delay\_time, Go\_left เป็นต้น ตัวอย่างการเขียนจะเป็นดังนี้

```
ตัวอย่างโปรแกรม
```

```
#include <stdio.h> // Preprocessor directives (header file)
// ฟังชั่นโปรแกรมหน่วงเวลา
Void time_delay(void)
ł
                                  //หน่วงเวลาเป็นเวลา 1 วินาที
         Delay ms(1000);
}
// Main โปรแกรม
void main(void)
ł
         while(TRUE)
              printf ( "\nHello \n" ); //แสดงผลลัพธ์ด้วยฟังก์ชั่นมาตรฐาน printf
              time delay(); //เรียกใช้งานโปรแกรมย่อย time delay
              printf ("\nWorld\n"); //แสดงผลลัพธ์ด้วยฟังก์ชั้นมาตรฐาน printf
                                //เรียกใช้งานโปรแกรมย่อย time delav
              time delay():
```

```
ตัวอย่างโปรแกรม
```

จากโปรแกรมดังกล่าว เมื่อทำการรันโปรแกรม ที่หน้าจอคอมพิวเตอร์จะทำการแสดงข้อความ "Hello" ก่อน แล้วทิ้ง ช่วงประมาณ 1 วินาที แล้วจึงทำการแสดงข้อความ "World" แล้วทิ้งช่วงประมาณ 1 วินาที แล้วก็จะกลับไปแสดงข้อความ "Hello" ใหม่ จะเป็นอย่างนี้ไปเรื่อย เนื่องมาจากคำสั่ง while (TRUE)

จะสังเกตเห็นว่า ในการเขียนโปรแกรมนั้นจะเขียนโปรแกรมหลักไว้ด้านล่างและเขียนโปรแกรมย่อยไว้ข้างบน สาเหตุ ที่เป็นอย่างนี้ เนื่องมาจากว่าภายในโปรแกรมจะทำการไล่ลำดับการทำงานจากบนลงล่าง แต่เมื่อมีการเรียกใช้งานโปรแกรม ย่อยจะเรียกจากข้างบนนั่นเอง

## 2.การกำหนดค่าของตัวแปรต่างๆ (Declaration) ในโปรแกรมภาษาซีที่ใช้กับ CCS C Compiler

|   | 9    | Ŷ      |     |      |        |
|---|------|--------|-----|------|--------|
| • | ชนดข | แองข้อ | มล( | data | type)  |
|   |      |        |     |      | -, p-, |

| ชนิดข้อมูล ภาษา C ขนาค (Byte) |                 | ไม่คิดเครื่องหมาย (unsigned) | คิดเครื่องหมาย (signed)           |  |
|-------------------------------|-----------------|------------------------------|-----------------------------------|--|
| สำหรับ CCS C                  |                 |                              |                                   |  |
| int1                          | 1 ນີຕ (ຕັວເລv)  | 0 or 1                       | -                                 |  |
| int8                          | 8 บิต (ตัวเลข)  | 0 to 255                     | -128 to 127                       |  |
| int16                         | 16 ບີຕ (ຕັວເລາ) | 0 to 65535                   | -32768 to +32767                  |  |
| int32                         | 32 บิต (ຕັວເລາ) | 0 to 4,294,967,295           | -2,147,483,648 to +2,147,483,648  |  |
| float32                       | 32 บิต (ทศนิยม) | 1.5 x 10                     | $^{45}$ to 3.4 x 10 <sup>38</sup> |  |

#### - การคำนวณทางคณิตศาสตร์

สัญลักษณ์ในการกำนวณทางกณิตศาสตร์จะเหมือนกับที่เราเกยเรียนกันมา จะต่างเพียงบางตัวเท่านั้น เช่น ตัวหาร ใน ภาษาซีจะใช้เป็นเกรื่องหมาย / ในการกำนวณแต่ละกรั้งเราจะด้องกำหนดก่าของตัวแปรแต่ละตัวก่อน แล้วจึงนำไปกำนวณ ตัวอย่างเช่น

```
int x, y, z; //กำหนดให้ x, y และ z เป็นตัวแปรขนาด 8 บิต
x = 10; y = 5; //กำหนดให้ x มีค่าเท่ากับ 10 และ y มีค่าเท่ากับ 5
```

z = x + y //ก่าของ z มีก่าเท่ากับ x + y นั่นคือ 15

# 3.การทำงานแบบมีเงื่อนไข

การทำงานในลักษณะนี้จะเป็นการตรวจสอบเงื่อนไขตามที่เราตั้งเอาไว้ ถ้าเป็นไปตามเงื่อนไขที่เราตั้งเอาไว้ ก็จะไป ทำงานในเงื่อนไขนั้น ถ้าไม่ใช่ก็จะกระ โดดข้ามไป คำสั่งในลักษณะนี้จะมีอยู่ 2 คำสั่ง คือ

```
- คำสั่ง if ..... else .....
```

เป็นคำสั่งที่ทำการตรวจสอบเงื่อนไขที่เรากำหนด ถ้าเป็นจริงก็จะทำงานในปีกกาของ if แต่ถ้าไม่ใช่ก็จะทำงานในปีก กาของ else เช่น

```
ตัวอย่างโปรแกรมที่ 1
```

# - คำสั่ง switch

£

เป็นกำสั่งที่ใช้ตรวจสอบหลายๆ เงื่อนไขในครั้งเดียว ซึ่งถ้าเราใช้กำสั่ง if ... else ... อาจจะทำให้กำสั่งนั้นยาวเกินกวาม จำเป็น ตัวอย่างเช่น

switch (a) //ตรวจสอบ a

| 0 1 1             | แล้ว มีส่วนห่วาวมา การเห็วให้ 1 มีส่วนห่วาวมา 1 แล้วสิมหยุดการเห็วแบบได้เป็น 1 |
|-------------------|--------------------------------------------------------------------------------|
| case $0: b = 1;$  | ין אַראַראַדער און אראר אראר ארא אראר אראר ארא ארא ארא אר                      |
| break;            |                                                                                |
| case 1 : $b = 2;$ | //ถ้า a มีค่าเท่ากับ 1 จะทำให้ b มีค่าเท่ากับ 2 แล้วจึงหยุดการทำงานด้วย break  |
| break;            |                                                                                |
| case $2 : b = 3;$ | //ถ้า a มีค่าเท่ากับ 2 จะทำให้ b มีค่าเท่ากับ 3 แล้วจึงหยุดการทำงานด้วย break  |
| break;            |                                                                                |
| }                 |                                                                                |

## 4.การทำงานแบบวนลูป

เป็นกำสั่งที่สั่งให้โปรแกรมทำงานอยู่ภายในลูป ซึ่งจะทำงานไปเรื่อยๆ จนกระทั่งเงื่อนไขจะเป็นเท็จ ก็จะหลุดออก จากลูปไป

# - คำสั่ง while()

เป็นคำสั่งที่จะทำการตรวจสอบเงื่อนไขว่าเป็นจริงหรือไม่ ถ้าเป็นจริงก็จะทำงานในคำสั่ง while ไปเรื่อยๆ จนกว่าจะ เป็นเท็จจึงจะหลุดออกจากลูป ตัวอย่างโปรแกรม

while (a<10) //ถ้า a มีค่าน้อยกว่า 10 ก็ให้ทำการบวกค่าไปทีละ 1 จนมีค่าเท่ากับ 10 จึงหลุดไป { a++; //บวก a ทีละหนึ่งเรื่อยๆ และเก็บค่าที่บวกไว้ที่ a }

## - คำสั่ง do ..... while()

เป็นกำสั่งที่แตกต่างจากกำสั่ง while ตรงที่จะกระทำกำสั่งภายในลูปก่อน 1 กรั้ง แล้วจึงจะตรวจสอบเงื่อนไข ถ้าเป็น จริงก็จะทำงานในลูป แต่ถ้าเป็นเท็จจึงจะหลุดออกจากลูป ตัวอย่างโปรแกรม

do {

a++; //บวก a ทีละหนึ่งเรื่อยๆ

} while (a<10); //ถ้า a มีค่าน้อยกว่า 10 ก็ให้ทำการบวกค่าไปทีละ 1 จนมีค่าเท่ากับ 10 จึงหลุดไป

- คำสั่ง for

เป็นคำสั่งที่จะทำงานตามจำนวนที่กำหนดเอาไว้ เมื่อกรบแล้วก็จะหลุดออกจากลูปไป ตัวอย่างโปรแกรม

```
for (i=0; i<10; i++) //กำหนดให้ i เท่ากับศูนย์ แล้วบวกไปเรื่อยๆ จนเท่ากับ 10 จึงหลุดไป
{
a++; //บวก a ทีละหนึ่งเรื่อยๆ
a = a+1; //นำค่า a บวกหนึ่ง
}
```

จากที่กล่าวมาข้างต้นนั้นจะเป็นคำสั่งที่ใช้งานเป็นหลักอยู่แต่ยังมีคำสั่งอื่นๆอีกตรงนี้คงต้องไปหาอ่านในหนังสือ ภาษา C เอาละกันครับ ไม่เช่นนั้นเราคงยังไม่ได้เขียนโปรแกรมให้กับหุ่นของเราเป็นแน่

## คอมไพล์จากภาษาซีไปสู่ HEX FILE

หลังจากที่เราเขียนโปรแกรมเสร็จเรียบร้อยแล้ว เราจะต้องทำการเปลี่ยนจากภาษาซีให้เป็น HEX FILE ก่อน เพื่อที่เรา จะได้โหลดโปรแกรมลงบนตัวไอซีไมโครคอนโทรลเลอร์ได้ โดยขั้นตอนมีดังนี้

เมื่อทำการเขียนโปรแกรมจนเสร็จเรียบร้อยแล้ว ให้เข้าไปที่เมนู Compile จากนั้นเลือก Compile (หรือจะกดปุ่ม F9 ก็ ได้) โปรแกรมจะแสดงหน้าต่างแสดงรายละเอียดเกี่ยวกับการคอมไพล์ทั้งหมดขึ้นมา โดยไฟล์ที่คอมไพล์ไม่ผ่านหรือมี ข้อผิดพลาดใด โปรแกรมจะแสดงกรอบขึ้นมาแจ้งถึงข้อผิดพลาดนั้น แต่ถ้าคอมไพล์ผ่าน โปรแกรมจะสร้างไฟล์อื่นๆ ขึ้นมา โดยหนึ่งในนั้นก็คือ ไฟล์ HEX ที่เราจะนำไปโหลดลงตัวไอซีไมโครคอนโทรลเลอร์นั่นเอง

| CCS PCM C Compiler, Version 3.249                 | × |
|---------------------------------------------------|---|
|                                                   | 0 |
| Project: C:\test\sumo1.c                          |   |
| Files: 2, Statements: 35, Time: 1 Sec, Lines: 290 |   |
| Output files: ERR HEX SYM LST COF PJT TRE STA     |   |
| 0 Errors, 0 Warnings, Time: 1 Seconds             |   |
| R0M: 5%                                           |   |
| RAM: 3%                                           |   |

รูปแสดงผลการคอมไพล์ไฟล์ ที่คอมไพล์ผ่าน

มาถึงขั้นตอนนี้ก็น่าจะพอเข้าใจโปรแกรม **CCS C** compiler บ้างแล้วนะครับ การใช้งาน และ การเขียนโปรแกรมอย่าง ละเอียดขอแนะนำหนังสือของ APPSOFTTECH หาซื้อได้ที่นี้เลยครับ www.<u>robodkit</u>.com ตัวอย่างโปรแกรมที่ 1 กับการสั่งงานให้ LED ทำงาน

#### EX\_1LED

- 2. \*Work File : EX\_1LED
- 3. \*Target : AP114 PIC ROBOD V2
- 4. \*Compiler : CCS C Compiler
- 5. \*Copyright : Advance Project Group Co., ltd
- 6. \*Device : PIC16F886
- 8. #include <16F886.h> // Standard Header file for the PIC16F886 device
- 9. #define CLOCK\_SP 4000000 // Clock Speed(Hz)
- 10. //Device Specification
- 11. #fuses INTRC\_IO, MCLR

```
12. #use delay (clock=CLOCK SP) // Use built-in function: delay ms() & delay us()
13. #define Led1 PIN B0
                             // Port LED1
14. #define Led2 PIN B1
                            // Port LED2
15. void main(void)
16. {
17. // Set port input = 1, output = 0,
          set tris b(0b00111100); // Set RB0-RB1,RB6-RB7 = output, RB2-RB5 = input
18.
          while (TRUE)
19.
20.
               {
21.
               output_low(LED1);
22.
               output low(LED2);
23.
               delay ms(500);
24.
               output_high(LED1);
25.
               output high(LED2);
               delay ms(500);
26.
27.
               }
28. }
```

- บรรทัดที่ 1-7 เป็นการอธิบายเพื่อทำความเข้าใจโค้ดโปรแกรมที่ได้เขียนไว้ ในส่วนนี้จะมีหรือไม่มีก็ได้เพราะเวลา คอมไพเลอร์ มันจะข้ามไป ในตำแหน่งนี้จะใช้เครื่องหมายคอมเม้นแบบหลายบรรทัดเราจะใช้แบล็กสแลชแล้ว ตามด้วยเครื่องหมายคอกจัน แล้วใส่คำอธิบายกี่บรรทัดก็ได้เมื่อจบก็ใส่คอกจันแล้วตามด้วยแบล็กสแลช เช่น /\* คำอธิบาย \*/
- บรรทัดที่ 8 เป็นการเรียกใช้เฮดเดอร์ไฟล์ ในที่นี้เราใช้ IC เบอร์ 16F886 ในการทำงาน จึงใช้เฮดเดอร์ไฟล์ เบอร์ 16F886.h โดยที่ .h หมายถึง เฮดเดอร์ไฟล์ (Header file) เพื่อใช้ในการประมวลผลเบื่องต้น
- 3. บรรทัดที่ 9 เป็นการกำหนดความถี่ในการใช้งานในที่นี้กำหนดไว้ที่ 4Mbz หรือ 4000000Hz
- บรรทัคที่ 10 เป็นการอธิบายแบบบรรทัคเคียวเราจะใช้แบล็กสแลช สองอันติคกันแล้วตามด้วยคำอธิบายให้อยู่ใน บรรทัคเดียวเท่านั้น เช่น //คำอธิบาย
- 5. บรรทัดที่ 11 เป็นการกำหนดกุณสมบัติต่างๆของ CPU เช่น
  - ออสซิสเลเตอร์ที่ใช้ทำงาน (LP,XT,HS,RCIO,EC,INTRC) ในที่นี้ใช้ INTRC\_IO คือใช้ความถี่ภายและให้ขา OSC เป็น IO
  - การเปิดใช้ขารีเซ็ท (MCLR)
- 6. บรรทัดที่ 12 เรียกใช้ฟังก์ชั่น หน่วงเวลา
- 7. บรรทัดที่ 13-14 กำหนดชื่อเรียก Led1 และ Led2 ที่ขา B0 และ B1
- 8. บรรทัคที่ 15 เป็นชื่อฟังก์ชั่นหลักของภาษา C ในการเริ่มต้นโก้คโปรแกรมจะต้องมีฟังก์ชั่นที่ชื่อว่า main() เสมอ
- 9. บรรทัดที่ 18 เป็นการกำหนดทิศทางของ PORT CPU จะให้เป็น INPUT or OUTPUT เช่น เมื่อต้องการให้เป็น INPUT ให้กำหนดบิตนั้นเป็น 1 และถ้าเป็น OUTPUT ให้กำหนดบิตนั้นเป็น 0
- 10. บรรทัดที่ 19 กำสั่ง while(TRUE) เป็นกำสั่งให้ทำงานแบบวนลูปไม่รู้จบ

 บรรทัคที่ 21-26 เรียกใช้ฟังก์ชั่น output\_low() กำหนดให้สถานะขาพอร์ต RB0 และ RB1 เป็นลอจิก "0" และ output\_high() กำหนดให้สถานะขาพอร์ต RB0 และ RB1 เป็นลอจิก "1" และหน่วงเวลาด้วยฟังก์ชั่น delay\_ms() ทุกๆ 0.5 วินาที เพื่อให้เห็นการติดดับสลับกันของ LED

#### ใบงานทดลองการทำงานของโปรแกรม

- ทดลองเพิ่มหรือลดค่าในในการหน่วงเวลา delay\_ms(......) แล้วทำการ Compiler และ โหลดลงตัวหุ่น สังเกตการณ์ทำงาน
- ทดลองใส่เครื่องหมาย // หน้า output\_low(LED1); และ output\_hight(LED1); แล้วทำการ Compiler และ โหลด ลงตัวหุ่น สังเกตการณ์ทำงาน
- 3. ทคลองเขียนโปรแกรมให้ LED1 และ LED2 ติคคับ สลับกัน

## ตัวอย่างโปรแกรมที่ 2 กับการสั่งงานให้ Buzzer ทำงาน

```
EX_2Buzzer
   2. *Work File : EX 2Buzzer
   3. *Target : AP114 PIC ROBOD V2
   4. *Compiler : CCS C Compiler
   5. *Copyright : Advance Project Group Co., ltd
   6. *Device : PIC16F883
   8. #include <16F886.h>
                               // Standard Header file for the PIC16F883 device
   9. #define CLOCK SP 4000000 // Clock Speed(Hz)
   10. // Device Specification
   11. #fuses INTRC IO,MCLR
   12. #use delay (clock=CLOCK SP) // Use built-in function: delay ms() & delay us()
   13. #define Buzzer PIN C0
                               // Port Buzzer
   14. void main(void)
   15. {
   16. // Set port input = 1, output = 0,
           set_tris_c(0b11111110); // Set RC0 = output , C1-C7 = input
   17.
           while (TRUE)
   18.
   19.
               {
   20.
               output_high(Buzzer);
   21.
               delay_ms(500);
   22.
               output low(Buzzer);
   23.
               delay_ms(500);
   24.
               }
   25. }
```

- 1. บรรทัคที่ 13 กำหนดชื่อเรียก Buzzer ที่ขา C0
- 2. บรรทัคที่ 17 ให้พอร์ต C0 เป็น OUTPUT

 บรรทัดที่ 20-23 เรียกใช้ฟังก์ชั่น output\_hight() กำหนดให้สถานะขาพอร์ต RC0 เป็นลอจิก "1" Buzzer ทำงาน และ output\_low() กำหนดให้สถานะขาพอร์ต RC0 เป็นลอจิก "0" Buzzer หยุดทำงาน และ หน่วงเวลาด้วย ฟังก์ชั่น delay\_ms() ทุกๆ 0.5 วินาที เพื่อให้ Buzzer มีเสียง สลับ กับหยุด

## ตัวอย่างโปรแกรมที่ 3 กับการรับคำสั่งการกดสวิตช์

```
EX 3Switch
      1.
       *Work File : EX 3Switch
   2
               : AP114 PIC ROBOD V2
   3. *Target
   4. *Compiler : CCS C Compiler
   5. *Copyright : Advance Project Group Co., ltd
   6. *Device : PIC16F883
   8. #include <16F886.h>
                                // Standard Header file for the PIC16F883 device
   9. #define CLOCK SP 4000000 // Clock Speed(Hz)
   10. // Device Specification
   11. #fuses INTRC IO,MCLR
   12. #use delay (clock=CLOCK SP) // Use built-in function: delay ms() & delay us()
   13. #define Switch 1 PIN B2
                                // Port Switch input
   14. #define Buzzer
                    PIN C0
                                // Port Buzzer output
   15. void main(void)
   16. {
   17. // Set port input = 1, output = 0,
   18.
            set tris b(0b11111111); // Set RB0-RB7 = input
            set tris c(0b11111110); // Set RC0 = output, C1-C7 = input
   19.
   20.
            while (TRUE)
                {
   21
   22.
                if(!input(Switch 1))
   23.
                    {
   24.
                    delay ms(20);
   25.
                    if(!input(Switch 1)){output high(Buzzer);}
   26.
                    }
   27.
                else {output low(Buzzer);}
   28.
                }
   29. }
```

- 1. บรรทัดที่ 13, 14 เป็นการกำหนดขาสวิตช์ที่ RB2 และ Buzzer ที่ RC0
- 2. บรรทัดที่ 18, 19ให้พอร์ต C0 เป็น OUTPUT พอร์ต B2 เป็น INPUT
- บรรทัดที่ 22 ใช้กำสั่ง if() ในการตรวจจับการกดสวิตช์ด้วยฟังก์ชั่น input() ปกติสวิตช์จะมีลอจิกเป็น "1" เมื่อกด สวิตช์ จะได้ลอจิกเป็น "0" เครื่องหมาย "!" ที่อยู่หน้าฟังก์ชั่น input() นั้นมีไว้ตรวจสอบว่าก่าที่รับได้เป็น "0" หรือไม่

- บรรทัดที่ 24 เมื่อตรวจสอบการกดสวิตช์เป็น "0" ก็จะเข้าไปทำงานในปีกกา และเรียกใช้ฟังก์ชั่น delay\_ms() เพื่อ ทำการหน่วงเวลาประมาณ 20ms เหตุที่ต้องมีส่วนนี้เพื่อป้องกันการกดสวิตช์ที่ซ้ำกัน
- บรรทัคที่ 25 เมื่อหน่วงเวลาแล้วก็จะเข้ามาตรวจสอบการกคสวิตช์อีกครั้งถ้ายังเป็น "0" อยู่ ก็จะเรียกฟังก์ชั่น output\_high() เพื่อทำให้ Buzzer ทำงาน
- บรรทัดที่ 27 เมื่อมีการปล่อยสวิตช์หรือสวิตช์มีสถานะลอจิก "1" ก็จะมาที่คำสั่ง else เพื่อเรียกฟังก์ชั่น output\_low()เพื่อทำให้ Buzzer หยุดทำงาน

้ตัวอย่างโปรแกรมที่ 4 กับการทำงานการรับคำค่า ADC ทำให้ LED ติดดับ สลับกัน

```
EX_4ADC
```

```
/*****
                                                       *****
1.
2.
   *Work File : EX 4ADC
   *Target : AP114 PIC ROBOD V2
3.
4.
   *Compiler : CCS C Compiler
5.
   * Copyright : Advance Project Group Co., ltd
6
   *Device : PIC16F886
   7.
8.
   #include <16f886.h>
                         // Standard Header file for the PIC16F886 device
9
   #define CLOCK SP 8000000 // Clock Speed(Hz)
10. #device *=16 ADC=10
11. // Device Specification
12. #fuses INTRC IO,PUT,NOLVP,NOWDT,NOPROTECT,NOBROWNOUT,MCLR
13. #use delay (clock=CLOCK_SP) // Use built-in function: delay_ms() & delay_us()
14. #define Led1 PIN B0 // Port LED1
15. #define Led2 PIN B1 // Port LED2
16. void main(void)
17. {
18. int16 read adc ch0;
19. // Set port input = 1, output = 0,
20. set tris a(0b00001111); // Set RA0-RA3 = input,RA4-RA7 = output
21. set_tris_b(0b00111100); // Set RB0-RB1,RB6-RB7 = output, RB2-RB5 = input
22. set tris c(0b0000000); // Set RC0-7 = output
23. setup adc ports(sAN0);
                                  //A0
24. setup_adc(ADC_CLOCK_INTERNAL); //Frc
25. set adc channel(0);
                          //AN0 or RA0
26.
         while (TRUE)
27.
             {
28.
             read adc ch0 = read adc();
29.
             if(read adc ch0 > 512)
30.
                 {
31.
                 output low(LED1);
32.
                 output_high(LED2);
33.
                 delay ms(500);
34.
                 }
35.
             else
```

{ 36.

| 37. | output_low(LED2);             |
|-----|-------------------------------|
| 38. | <pre>output_high(LED1);</pre> |

39. delay\_ms(500); }

```
40.
                }
```

41.

42. }

# อธิบายการทำงานของโปรแกรม

- 1. บรรทัดที่ 18 สร้างตัวแปรชื่อ read adc ch0 เพื่อไว้เก็บค่าที่อ่านได้จาก ADC
- 2. บรรทัดที่ 20-22 เป็นการกำหนดทิศทางขา INPUT และ OUTPUT
- 3. บรรทัดที่ 23 เป็นการกำหนดขาพอร์ต อะนาลอก AN0
- 4. บรรทัคที่ 24 กำหนดสัญญาณนาฬิกาให้กับโมดูล A/D แบบ Frc คือการใช้สัญญาณนาฬิกาจากภายใน
- บรรทัคที่ 25 กำหนดช่องสัญญาณที่จะอ่านค่า อะนาลอก ตัวอย่างกำหนดไว้ที่ "0"
- 6. บรรทัดที่ 28 เรียกใช้ฟังก์ชั่น read adc() แล้วนำมาเก็บไว้ที่ตัวแปรชื่อ read adc ch0 ค่าที่อ่านได้จะอยู่ในช่วง 0-1027
- 7. บรรทัดที่ 29 ตรวจสอบค่าที่อ่านมาใด้มากกว่า 512 หรือไม่
- 8. บรรทัดที่ 31-33 ท่ามากกว่าให้เข้ามาทำในปีกกา if คือ ให้ LED1 ติด LED2 ดับ และ หน่วงเวลา 0.5วินาที
- 9. บรรทัดที่ 35-40 เมื่อก่าที่อ่านมาไม่มากกว่า 512 จะมาทำงานที่ else คือ ให้ LED1 ดับ LED2 ติด และ หน่วงเวลา 0.5วินาที

ตัวอย่างโปรแกรมที่ 5 กับการควบคุมการทำงานของมอเตอร์

#### EX 5motor

| 1.  | /************************************** | ************                                      |  |  |
|-----|-----------------------------------------|---------------------------------------------------|--|--|
| 2.  | *Work File : EX_5motor                  |                                                   |  |  |
| 3.  | *Target : AP114 PIC ROBOD V2            |                                                   |  |  |
| 4.  | *Compiler : CCS C Compiler              |                                                   |  |  |
| 5.  | * Copyright : Advance Project Group     | p Co.,ltd                                         |  |  |
| 6.  | *Device : PIC16F886                     |                                                   |  |  |
| 7.  | *******                                 | ***************************************           |  |  |
| 8.  | #include <16f886.h>                     | // Standard Header file for the PIC16F886 device  |  |  |
| 9.  | #define CLOCK_SP 8000000                | // Clock Speed(Hz)                                |  |  |
| 10. | // Device Specification                 |                                                   |  |  |
| 11. | #fuses INTRC_IO,PUT,NOLVP,NO            | DWDT,NOPROTECT,NOBROWNOUT,MCLR                    |  |  |
| 12. | <pre>#use delay (clock=CLOCK_SP)</pre>  | // Use built-in function: delay_ms() & delay_us() |  |  |
| 13. | #define M_on PIN_C1                     | // Port Control Vcc for Motor                     |  |  |
| 14. | void Stop()                             |                                                   |  |  |
| 15. | {                                       |                                                   |  |  |
| 16. | // Control motor right                  |                                                   |  |  |
| 17. | output_high(PIN_C2);                    |                                                   |  |  |
| 18. | output_low(PIN_C3);                     |                                                   |  |  |
| 19. | output_low(PIN_C4);                     |                                                   |  |  |
| 20. | output_high(PIN_C5);                    |                                                   |  |  |
|     |                                         |                                                   |  |  |

```
21. // Control motor left
22.
          output_high(PIN_A4);
23.
          output_low(PIN_A5);
24.
          output_low(PIN_A6);
25.
          output_high(PIN_A7);
26. }
27. void M_break()
28. {
29. // Control motor right
30.
          output_high(PIN_C2);
31.
          output high(PIN C3);
32.
          output_high(PIN_C4);
33.
          output_high(PIN_C5);
34. // Control motor left
35.
          output_high(PIN_A4);
36.
          output_high(PIN_A5);
37.
          output_high(PIN_A6);
38.
          output_high(PIN_A7);
39. }
40. void go()
41. {
42. // Control motor right
43.
          output_high(PIN_C2);
44.
          output_high(PIN_C3);
45.
          output_low(PIN_C4);
46.
          output_low(PIN_C5);
47. // Control motor left
48.
          output_low(PIN_A4);
49.
          output_low(PIN_A5);
50.
          output_high(PIN_A6);
51.
          output_high(PIN_A7);
52. }
53. void back()
54. {
55. // Control motor right
56.
          output_low(PIN_C2);
57.
          output_low(PIN_C3);
58.
          output high(PIN C4);
59.
          output_high(PIN_C5);
60. // Control motor left
61.
          output_high(PIN_A4);
62.
          output_high(PIN_A5);
          output low(PIN A6);
63.
64.
          output_low(PIN_A7);
65. }
66. void M L go()
```

```
67. {
68.
          output_low(PIN_A4);
69.
          output low(PIN A5);
70.
          output_high(PIN_A6);
71.
          output_high(PIN_A7);
72. }
73. void M_R_go()
74. {
          output_high(PIN_C2);
75.
76.
          output_high(PIN_C3);
77.
          output low(PIN C4);
          output_low(PIN_C5);
78.
79. }
80. void main(void)
81. {
82. // Set port input = 1 , output = 0,
83.
          set tris a(0b00001111); // Set RA0-RA3 = input,RA4-RA7 = output
84. // set tris b(0b00111100);
                                   // Set RB0-RB1,RB6-RB7 = output, RB2-RB5 = input
85.
          set tris c(0b0000000); // Set RC0-7 = output
86.
          output low(M on);
          while (TRUE)
87.
               {
88.
89.
               Stop();
                        delay ms(500);
90.
               go();
                        delay ms(500);
                        delay ms(500);
91.
               Stop();
92.
               back();
                        delay ms(500);
93.
               M break(); delay ms(500);
94.
               M_L_go(); delay_ms(500);
95.
               M_break(); delay_ms(500);
96.
               M_R_go(); delay_ms(500);
97.
               M_break(); delay_ms(500);
98.
               }
99. }
```

- บรรทัดที่ 13 กำหนดขา M\_on PIN\_C1 ในตำแหน่งขานี้จะต่ออยู่กับ Q5 เพื่อทำหน้าที่ในการจ่ายไฟให้กับวงจร ควบคุมการทำงานของมอเตอร์ ตามตารางข้างต้นที่ได้กล่าวไว้แล้ว
- บรรทัดที่ 14-26 สร้างฟังก์ชั่น Stop() เพื่อสั่งให้มอเตอร์หยุดทำงาน
- บรรทัคที่ 27-39 สร้างฟังก์ชั่น back() ฟังก์ชั่นนี้จะคล้ายกับ Stop() แต่มอเตอร์จะหยุดการหมุนเลยและจะไม่มีแรง เลื่อยเหมือน Stop()
- 4. บรรทัคที่ 40-52 สร้างฟังก์ชั่น go() จะสั่งให้มอเตอร์เดินหน้า
- 5. บรรทัดที่ 53-65 สร้างฟังก์ชั่น back() จะสั่งให้มอเตอร์ถอยหลัง
- 6. บรรทัคที่ 66-72 สร้างฟังก์ชั่น M\_L\_go() จะสั่งให้มอเตอร์ซ้ายเดินหน้า
- 7. บรรทัคที่ 73-79 สร้างฟังก์ชั่น M\_R\_go() จะสั่งให้มอเตอร์ขวาเดินหน้า

- 8. บรรทัดที่ 83และ85 เป็นการกำหนดทิศทางของขา PORT A และ C
- บรรทัคที่ 86 กำหนดขาดวบคุ่มมอเตอร์ทำงานจ่ายไฟให้กับวงจรควบคุมมอเตอร์
- 10. บรรทัคที่ 89-97 เรียกใช้งานฟังก์ชั่นการทำงานของมอเตอร์ทีละฟังก์ชั่นแล้วตามด้วยการหน่วงเวลา

#### ้ตัวอย่างโปรแกรมที่ 6 กับการรับสัญญาณ sensorINF

```
EX_6 sensorINF
```

```
*Work File : EX 6sensorINF
2
3. *Target : AP114 PIC ROBOD V2
4. *Compiler : CCS C Compiler
5.
   * Copyright : Advance Project Group Co., ltd
6. *Device : PIC16F886
   7.
8. #include <16f886.h>
                                // Standard Header file for the PIC16F886 device
9. #define CLOCK SP 8000000
                                // Clock Speed(Hz)
10. // Device Specification
11. #fuses INTRC IO,PUT,NOLVP,NOWDT,NOPROTECT,NOBROWNOUT,MCLR
12. #use delay (clock=CLOCK SP) // Use built-in function: delay ms() & delay us()
13. #define INF_L PIN_A1 // Port Infrared left
14. #define INF R PIN B5 // Port Infrared right
15. #define Led1 PIN B0
                       // Port LED1
16. #define Led2 PIN B1
                        // Port LED2
17. void main(void)
18. {
19. // Set port input = 1, output = 0,
20.
        set tris a(0b00001111); // Set RA0-RA3 = input,RA4-RA7 = output
21.
        set tris b(0b00111100); // Set RB0-RB1,RB6-RB7 = output, RB2-RB5 = input
22. // set tris c(0b0000000);
                            // Set RC0-7 = output
        while (TRUE)
23.
24.
            {
25
            if(!input(INF L)) output low(LED1);
26.
            else output high(LED1);
27.
            if(!input(INF R)) output low(LED2);
28.
            else output high(LED2);
29.
            }
30. }
```

- 1. บรรทัดที่ 13-16 กำหนดชื่อขาพอร์ตที่ใช้เรียก sensorINF ด้านซ้ายและขวาและ LED
- 2. บรรทัดที่ 25 คำสั่ง if() ตรวจสอบสัญญาณ sensorINF ด้านซ้าย เป็น low(0) หรือไม่ ถ้าใช้ให้ LED ด้านซ้ายติด
- 3. บรรทัคที่ 26 ถ้าไม่ใช้ให้ LED ซ้าย คับ

- 4. บรรทัคที่ 27 คำสั่ง if() ตรวจสอบสัญญาณ sensorINF ค้านขวา เป็น low(0) หรือไม่ ถ้าใช้ให้ LED ค้านขวาติค
- 5. บรรทัดที่ 28 ถ้าไม่ใช้ให้ LED ซ้าย ดับ

#### ตัวอย่างโปรแกรมที่ 7 การใช้งานโมดูล PWM

```
EX 7PWM
       1.
       *Work File : EX_7PWM
   2.
   3.
       *Target : AP114 PIC ROBOD V2
       *Compiler : CCS C Compiler
   4.
       *Copyright : Advance Project Group Co., ltd
   5.
       *Device : PIC16F886
   6.
       7.
   8.
       #include <16f886.h>
                                      // Standard Header file for the PIC16F886 device
       #define CLOCK SP 8000000
                                      // Clock Speed(Hz)
   9.
   10. // Device Specification
   11. #fuses INTRC_IO,PUT,NOLVP,NOWDT,NOPROTECT,NOBROWNOUT,MCLR
   12. #use delay (clock=CLOCK SP)
                                      // Use built-in function: delay ms() & delay us()
   13. void go()
   14. {
   15.
        // Control motor right
   16.
            output_high(PIN_C2);
   17.
            output high(PIN C3);
   18.
            output low(PIN C4);
   19.
            output_low(PIN_C5);
   20.
        // Control motor left
   21.
            output low(PIN A4);
   22.
            output_low(PIN_A5);
   23.
            output_high(PIN_A6);
   24.
            output_high(PIN_A7);
   25. }
   26. void main(void)
   27. {
   28.
            unsigned int8 duty,value=0;
   29. // Set port input = 1, output = 0,
            set tris c(0b0000000);
                                          // Set RC0-7 = output
   30.
   31. // Set interrupt ccp2
   32.
            enable interrupts(GLOBAL);
            enable interrupts(INT CCP2);
                                          //Pin RC1/CCP2
   33.
            setup ccp2(CCP PWM);
   34.
                                          // Setup CCP Module
   35. /* Setup Timer2 Table datasheet pic16f886
            PR2
                  = 0x65 \text{ or } 101
   36.
   37.
            Prescale = 16
   38.
            Fpwm = 1.22kHz
   39. */
```

- 40. setup\_timer\_2(T2\_DIV\_BY\_16, 102, 1);
- 41. set\_timer2(0);
- 42. go();
- 43. value = 80;
- 44. while (TRUE)
- 45. {
- 46. duty = (value/100.0)\*102;
- 47. set\_pwm2\_duty(duty);

}

- 48. delay\_ms(50);
- 49.
- 50. }

# อธิบายการทำงานของโปรแกรม

- 1. บรรทัคที่ 28 สร้างตัวแปรชื่อ duty และ value ขนาด 8 บิต
- บรรทัคที่ 32 เปิดใช้งานฟังก์ชั่นอินเตอร์รัปต์โดยรวม ( อินเตอร์รัปต์โดยรวมต้องเปิดใช้งานทุกกรั้งเมื่อต้องการใช้ งานอินเตอร์รัปต์) หลังจากนั้นถึงจะเปิดใช้งานอินเตอร์รัปต์ตัวที่ต้องการได้
- 3. บรรทัดที่ 32 เปิดใช้งานฟังก์ชั่นอินเตอร์รัปต์ โมดูล INT\_CCP2
- 4. บรรทัดที่ 34 ติดตั้งการใช้งานโมดูล CCP2 ในโหมด PWM
- 5. บรรทัดที่ 36-38 แสดงค่าที่ใช้กำหนดตามตาราง datasheet ของ pic16f886
- บรรทัคที่ 40 กำหนดค่าของสัญญาณ PWM ผ่านโมดูลไทเมอร์2ด้วยฟังก์ชั่น setup\_timer\_2() T2\_DIV\_BY\_16
   คือค่าของ Prescale = 16 ส่วนค่า 102 คือค่าของ PR2+1 และสุดท้ายคือค่า postscale จะมีค่าอยู่ในช่วง 1-16 เป็น การกำหนดค่าการรีเซตก่อนการเกิดอินเตอร์รัปต์
- 7. บรรทัดที่ 41 เปิดใช้งานฟังก์ชั่น set\_timer2() เริ่มต้นการนับค่าที่ 0
- 8. บรรทัคที่ 42-43 เรียกใช้ฟังก์ชั่น go() เพื่อสั่งให้มอเตอร์เดินหน้า และกำหนดค่า value = 80
- บรรทัดที่ 46 นำค่าที่กำหนดมาคำนวณและนำไปเก็บไว้ที่ duty ค่า 100.0 คือค่าที่นำไปหารเพื่อให้ออกมาเป็น เปอร์เซ็นต์(%) ค่า102 ได้มาจากค่า PR2+1
- บรรทัดที่ 47-48 เรียกใช้ฟังก์ชั่น set\_pwm2\_duty() และนำค่าที่ได้ไปกำหนดความกว่างของสัญญาณ PWM และ ทำการหน่วงเวลา 0.5 ด้วยฟังก์ชันหน่วงเวลา delay\_ms()

## ใบงาน

- 1. ให้ทุดลองเปลี่ยนค่าใน value ในช่วง 0-100 สั่งเกตุการทำงานของมอเตอร์
- ให้ทดลองเขียนโปรแกรมให้ มอเตอร์ทำงานที่กวามเร็วสูงสุดแล้วลดมาต่ำสุดแล้วจากต่ำสุดไปหาเร็วสุด

ตัวอย่างโปรแกรมที่ 8 การใช้งานโมดูล UART

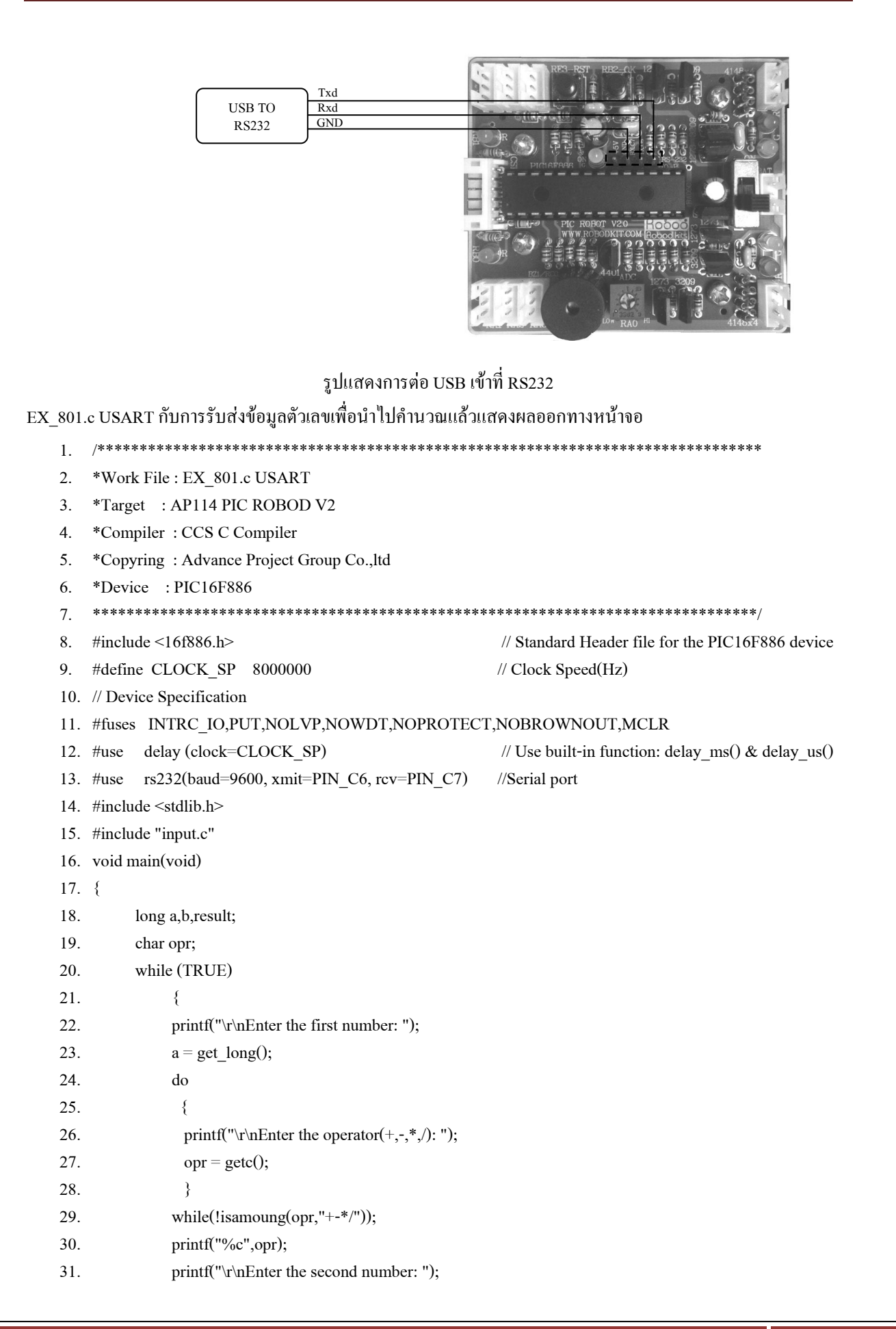

| $b = get_long();$                                   |
|-----------------------------------------------------|
| switch(opr)                                         |
| {                                                   |
| case '+': result = a+b; break;                      |
| case '-': result = a-b; break;                      |
| case '*': result = a*b; break;                      |
| case '/': result = a/b; break;                      |
| }                                                   |
| <pre>printf("\r\nThe result is %lu ",result);</pre> |
| }                                                   |
|                                                     |
|                                                     |

#### อธิบายการทำงานของโปรแกรม

- บรรทัคที่ 13-15 กำหนดการใช้งานไดเร็กทีฟ #rs232() กำหนดการใช้งานพอร์ตอนุกรม stdlib.h จะเป็น library ที่ เก็บชุดคำสั่งที่เกี่ยวข้องกับ rs232 และ ไฟล์ INPUT.C เป็นไฟล์ที่ประกอบไปด้วยฟังก์ชั่นการรับข้อมูลผ่าน rs232 i/o
- 2. บรรทัดที่ 18-19 เป็นการประการตัวแปรในการรับค่ามาจาก keyboard
- บรรทัดที่ 22 เป็นคำสั่งในการแสดงผลออกทางหน้าจอผ่านโปรแกรม Hyper Terminal คำว่า Enter the first number: เพื่อให้เราป้อนค่าตัวเลข 0-9 จากนั้นกด Enter จากนั้นหน้าจอก็จะแสดง Enter the operator(+,-,\*,/): เพื่อให้เราป้อนเครื่องหมายในการคำนวณเช่น + - \* / จากนั้นกด Enter จากนั้นหน้าจอก็จะแสดง nEnter the second number: เพื่อให้เราใส่ก่าตัวเลขในลำดับต่อไปเพื่อทำการคำนวณ จากนั้นกด Enter หน้าจอก็จะแสดง ผลลัพธ์ออกมา

รูปแสดงหน้าต่าง Hyper Terminal

วิธีการตั้งค่าการใช้งาน Hyper Terminal

เมื่อเปิดหน้าต่าง Hyper Terminal ขึ้นมาจะแสดงหน้าต่าง Connection Description ในช่อง NAME ให้ตั้งชื่อตามต้องการ แล้วกด OK จะขึ้นหน้าต่าง

microcontroller ช่องอื่นๆปล่อยไว้ แล้วกค OK จากนั้นจะขึ้นหน้าต่าง com.....

Properties ในช่อง Bits per second เลือก 9600 ในช่อง Flow control เลือก Xon / Xoff เพื่อให้สามารถรับค่าจากคีบอร์คได้ จากนั้นกด OK จากนั้นก็จะเข้าส่หน้าตาง

Connect To ในช่อง Connect using ให้เลือกคอมพอร์ตที่ใช้ติดต่อกับ

| File Edit View C                     | Call Transfer H<br>D 语 때        | lelp                |   |   |
|--------------------------------------|---------------------------------|---------------------|---|---|
| Enter the<br>Enter the               | first num<br>operator(          | ber: 8<br>+,-,*,/): | * |   |
| Enter the<br>The result<br>Enter the | second nu<br>is 72<br>first num | mber: 9<br>ber:     |   | m |
| Enter the<br>The result<br>Enter the | second nu<br>is 72<br>first num | nber: 9<br>ber:     |   |   |

#### การใช้งาน

EX\_802.c UART Interrupt กับการควบคุมการ ติดดับ ของ LED โดยการรับค่าจากคืบอร์ด

- 2. \*Work File : EX\_802.c UART Interrupt
- 3. \*Target : AP114 PIC ROBOD V2
- 4. \*Compiler : CCS C Compiler
- 5. \*Copyring : Advance Project Group Co., ltd
- 6. \*Device : PIC16F886
- 8. #include <16f886.h> // Standard Header file for the PIC16F886 device

```
#define CLOCK_SP 8000000 // Clock Speed(Hz)
9.
10. // Device Specification
11. #fuses INTRC IO,PUT,NOLVP,NOWDT,NOPROTECT,NOBROWNOUT,MCLR
          delay (clock=CLOCK_SP) // Use built-in function: delay_ms() & delay_us()
12. #use
13. #use
          rs232(baud=9600, xmit=PIN_C6, rcv=PIN_C7)//Rerial port
14. #include <stdlib.h>
15. #include "input.c"
16. #define Led1 PIN B0 // Port LED1
17. #define Led2 PIN_B1 // Port LED2
18. char ch;
19. short int RX=0;
20. //RS232 receive data
21. #INT_RDA
22. void RxD ISR()
                         //RxD ISR()
23. {
24.
          ch = getc();
25.
          RX = 1;
26. }
27. void main(void)
28. {
29.
          set_tris_b(0b00111100); // Set RB0-RB1,RB6-RB7 = output, RB2-RB5 = input
          output_high(PIN_B0);
30.
31.
          output_high(PIN_B1);
32.
          enable_interrupts(GLOBAL);
          enable_interrupts(INT_RDA);
33.
34.
          printf("\n\rNumber 0 is off LED or Number 1 is on LED");
          while(TRUE)
35.
               {
36.
               if(RX)
37.
38.
                    {
39.
                   if(ch=='1')
40.
                        {
41.
                        printf("\n\rLED ON is ");
42.
                        putc(ch);
43.
                        RX = 0;
44.
                        output_low(PIN_B0);
                        delay_ms(100);
45.
                        }
46.
                   else if(ch=='0')
47.
48.
                         {
49.
                        printf("\n\rLED OFF is ");
50.
                        putc(ch);
                        RX = 0;
51.
52.
                        output_high(PIN_B0);
53.
                        delay_ms(100);
54.
                        }
```

55. else RX = 0;

}

56. printf("\n\rNumber 0 or 1");

}

- 57.
- 58.
- 59. }

## อธิบายการทำงานของโปรแกรม

- 1. บรรทัดที่ 21 กำหนดการใช้งานไดเร็กทีฟ #INT\_RDA คือการเกิดอินเตอร์รัปต์ จากการรับค่าจาก RS232
- บรรทัดที่ 22-25 ฟังก์ชั่น RxD\_ISR() เมื่อเกิดอินเตอร์รัปต์จาก rs232 ก่าที่ได้จะรับมาจากฟังก์ชั่น getc(); และเก็บ ก่าไว้ที่ ch และเซ็ทก่า RX = 1
- 3. บรรทัคที่ 34 ส่งคำว่า Number 0 is off LED or Number 1 is on LED ออกทางหน้าจอ Hyper Terminal
- 4. บรรทัดที่ 37-56 ตรวจสอบค่า RX ด้วยคำสั่ง if(RX) เท่ากับ 1 จะเข้าไปทำงานตรวจสอบค่า ch ด้วยคำสั่ง if(ch) เท่ากับ '1' ก็จะเข้าไป ส่งค่า LED ON is และตามด้วยค่าใน ch ก็คือ 1 ออกทางหน้าจอ พร้อมกับกำหนดค่า RX เท่ากับ 0 เพื่อป้องกันไม่ให้โปรแกรมกลับเข้ามาทำงานซ้ำอีกครั้งจนกว่าจะมีการรับค่าเข้ามาใหม่ และจากนั้นก็ สั่ง ให้ LED ตำแหน่ง RB0 ติด และทำการหน่วงเวลา 0.1 วินาที และส่งค่า Number 0 or 1 และออกจากโปรแกรม ไปรอ ที่คำสั่ง if(ch) แต่ค่าที่ง iF(RX) กว่าจะมีการรับค่าเข้ามาใหม่ และจากนั้นก็ สั่ง ให้ LED ตำแหน่ง RB0 ติด และทำการหน่วงเวลา 0.1 วินาที และส่งค่า Number 0 or 1 และออกจากโปรแกรม ไปรอ ที่คำสั่ง iF(RX) กว่าจะมีการกดค่าเข้ามาใหม่ เมื่อกดค่าใหม่มาเป็น '0' โปรแกรมก็จะเข้าไปตรวจสอบค่าด้วยคำสั่ง it(ch) แต่ค่าที่ได้ไม่เท่ากับ '1' จึงกระโดดไปที่คำสั่งelse if(ch) และตรวจสอบว่าเป็น '0' ก็จะเข้าไปทำงานในคำสั่ง it(ch) และส่งค่า LED OFF is และค่า ch และกำหนดค่า RX=0 พร้อมกับสั่งให้ LED ดับ ตามด้วยการหน่วงเวลา 0.1 วินาทีและส่งค่า Number 0 or 1 และออกจากโปรแกรม ไปรอ วินาทีและส่งค่า Number 0 or 1 และออกจากโปรแกรม เป็ร่ง it(ch) และตรวจสอบว่าเป็น '0' ก็จะเข้าไปทำงานในคำสั่ง it(ch) แก่ก่า i leb of 1 และค่า ch และกำหนดค่า RX=0 พร้อมกับสั่งให้ LED ดับ ตามด้วยการหน่วงเวลา 0.1 วินาทีและส่งค่า Number 0 or 1 และออกจากโปรแกรม ไปรอที่ it(RX) ท่าเรากดค่าที่ไม่ใช้ 0 หรอ 1 คำสั่งจะไปอ่านที่ else แทน และกำหนดค่า RX=0 และส่งค่า Number 0 or 1 เพื่องะไป

สรุป

จากตัวอย่างที่กล่าวมาทั้งหมดนั้นก็จะเป็นการอธิบายการเขียนโปรแกรมในแบบเบื่องต้นเท่านั้น และจะอ่างอิงจากการ ใช้งานจริงและบทความที่มีในปัจจุบัน ถ้าต้องการข้อมูลที่ละเอียดกว่านี้ แนะนำหนังสือ 2 เล่มนี้ครับ เล่มที่1 PIC Works Examples and C Source Code และเล่มที่2 All About CCS C คอมไพเลอร์ แต่ CPU ที่ชังานในบทความจะไม่ตรงกันแต่ สามารถอ่างอิงและใช้แทนกันได้ บางฟังก์ชั่นและบางคำสั่งอาจจะใช้ชื่อไม่เหมือนกันตรงนี้ต้องอ่างอิงจาก datasheet ของ เบอร์ CPU นั้นๆ